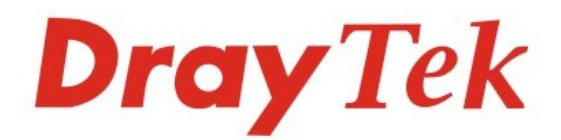

# VigorSwitch V1281

**Gigabit Network Switch** 

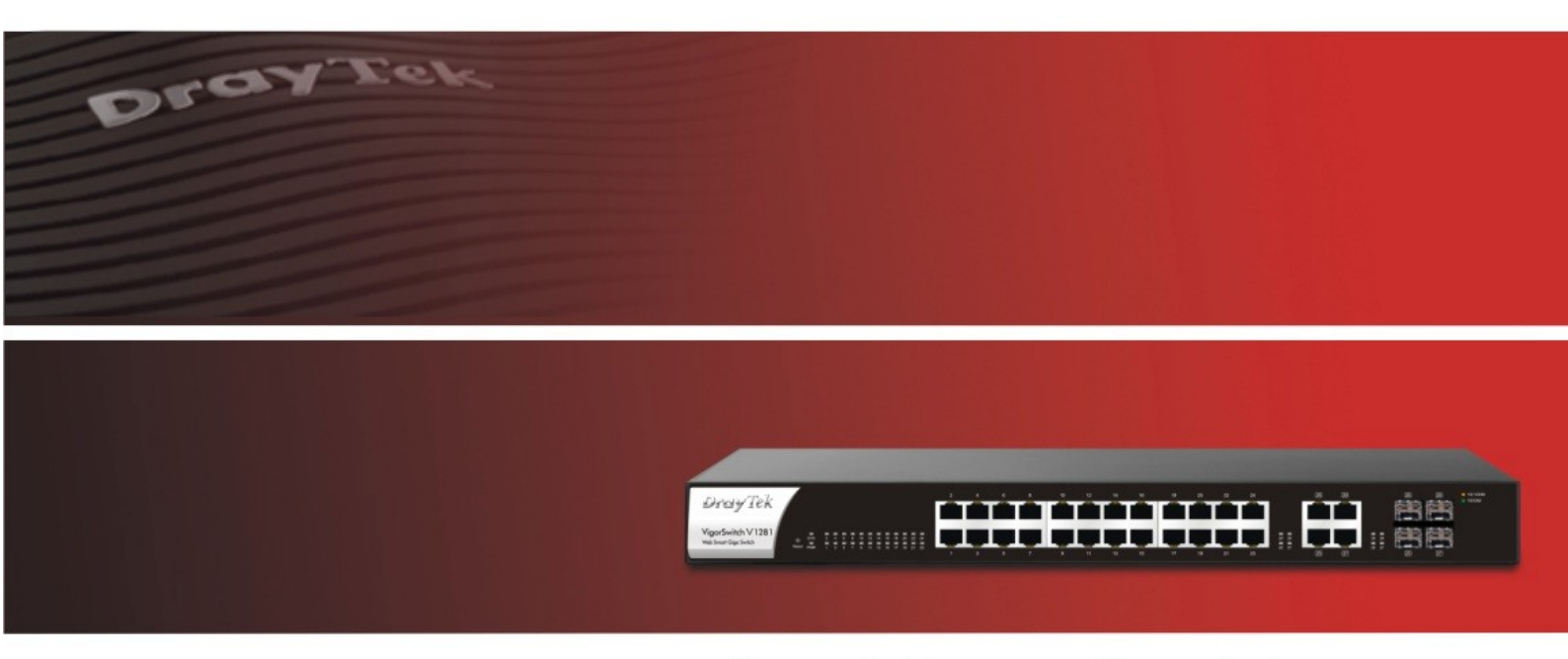

Your reliable networking solutions partner

## User's Guide

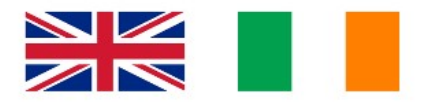

UK & Ireland Version

V1.0

## VigorSwitch V1281 24 Ports + 4 Combo UTP/SFP Ports A/V Video Switch User's Guide

Version: 1.0 Firmware Version: V2.3.0 (For future update, please visit DrayTek web site) Date: Jun 2018

#### Intellectual Property Rights (IPR) Information

| Copyrights | © DrayTek Corp. & SEG. All rights reserved. This document is protected by copyright. No part may be reproduced, transmitted or stored or translated into any language without written permission from the copyright holders.                                                                                                    |
|------------|----------------------------------------------------------------------------------------------------|
|            | The software/firmware provided for this device, including that which runs<br>inside the unit, utilities to operate on computers or apps which are provided<br>for mobile devices are protected by applicable copyright laws. Firmware and<br>software is licensed to the owner/operator of the device for which it is<br>intended and may not be used in any other device or reverse-engineered. |
| Trademarks | In this document, we may refer to brands, products or trademarks of 3 <sup>rd</sup> parties. Any registered trademarks are the property of their respective owners and used under fair use for illustrative purposes only. The use of any trademark does not imply any endorsement between the trademark owner and DrayTek Corp, or vice-versa.                                                  |

## Safety Instructions and Approvals

| Safety<br>Instructions | <ul> <li>Read the installation guide thoroughly before you set up the switch.</li> <li>The switch should only be repaired by authorized and qualified personnel. Do not try to open or repair the switch yourself; doing so is hazardous and will void your warranty.</li> <li>Do not place the switch in a damp or humid place, e.g. a bathroom.</li> <li>Do not stack the switches directly on top of one another.</li> <li>The switch should be used in an indoor location, within a temperature range of +5 to +40 Celsius (including when placed inside a rack).</li> <li>Do not expose the switch to direct sunlight or other heat sources. The housing and electronic components may be damaged by direct sunlight or heat sources.</li> <li>Do not deploy network or power connections outdoors to prevent electronic shock hazards.</li> <li>Keep the packaging out of reach of children for safety.</li> <li>When you dispose of the switch, please follow local regulations.</li> </ul>                                                                                                    |
|------------------------|----------------------------------------------------------------------------------------------------|
| Warranty               | DrayTek Corp. warrants to the original end user (purchaser) that the router will be free<br>from any defects in workmanship or materials for a period of two (2) years from the date<br>of purchase from a DrayTek authorized dealer in the UK/Ireland. Keep your purchase<br>receipt as it serves as proof of date of purchase. During the warranty period, and upon<br>proof of purchase, should the product have indications of failure due to faulty<br>workmanship and/or materials, we will, at our discretion, repair or replace the defective<br>products or components, without charge for either parts or labour, to whatever extent<br>we deem necessary tore-store the product to proper operating condition. Any<br>replacement will consist of a new or re-manufactured functionally equivalent product of<br>equal value, and will be offered solely at our discretion. This warranty will not apply if<br>the product is modified, misused, tampered with, damaged by external factors, used<br>with unapproved accessories or subjected to abnormal working conditions. Warranty<br>applies to hardware only, not software or firmware. Defects which do not significantly<br>affect the usability of the product will not be covered by the warranty. We reserve the<br>right to revise the manual and online documentation and to make changes from time to<br>time in the contents hereof without obligation to notify any person of such revision or<br>changes. |
| GPL Notice             | This DrayTek product uses software partially or completely licensed under the terms of the GNU GENERAL PUBLIC LICENSE. The author of the software does not provide any warranty. A Limited Warranty is offered on DrayTek products. This Limited Warranty does not cover any software applications or programs.                                                                                                    |
|                        | To download source codes please visit: http://gplsource.draytek.com<br>GNU GENERAL PUBLIC LICENSE: https://gnu.org/licenses/gpl-2.0<br>Version 2, June 1991                                                                                                    |

#### **Regulatory Information**

Federal Communication Commission Interference Statement

This equipment has been tested and found to comply with the limits for a Class A digital device, pursuant to Part 15 of the FCC Rules. These limits are designed to provide reasonable protection against harmful interference in a residential installation. This equipment generates, uses and can radiate radio frequency energy and, if not installed and used in accordance with the instructions, may cause harmful interference to radio communications. However, there is no guarantee that interference will not occur in a particular installation. If this equipment does cause harmful interference to radio or television reception, which can be determined by turning the equipment off and on, the user is encouraged to try to correct the interference by one of the following measures:

- Reorient or relocate the receiving antenna.
- Increase the separation between the equipment and receiver.
- Connect the equipment into an outlet on a circuit different from that to which the receiver is connected.
- Consult the dealer or an experienced radio/TV technician for help.

This device complies with Part 15 of the FCC Rules. Operation is subject to the following two conditions:

(1) This device may not cause harmful interference, and

(2) This device may accept any interference received, including interference that may cause undesired operation.

Caution: Any changes or modifications not expressly approved by the party responsible for compliance could void the user's authority to operate the equipment.

| Join the UK mailing list | Users in the UK & Ireland can sign up to our mailing list which goes out approximately 4 times per year with products news, updates, hints & tips and offers. For details, please visit <u>www.draytek.co.uk/list</u>                                                                                                    |
|--------------------------|----------------------------------------------------------------------------------------------------|
| Firmware & Tools Updates | Due to the continuous evolution of DrayTek technology and emerging<br>risks, router firmware updates may be issued. You should keep the<br>firmware/software of all equipment up to date.<br>Please consult the DrayTek web site for more information on newest<br>firmware, tools and documents: www.draytek.co.uk (For UK/Ireland) |

### **Table of Contents**

| Part I Introduction                                                                                                    | 1                                                                                                    |
|----------------------------------------------------------------------------------------------------|----------------------------------------------------------------------------------------------------|
| I-1 Introduction                                                                                                    | 2                                                                                                    |
| I-1-1 Specifications                                                                                                    | 2                                                                                                    |
| I-2 Package Contents                                                                                                    | 4                                                                                                    |
| I-3 LED Indicators and Connectors                                                                                                    | 5                                                                                                    |
| I-3 Principles of Operation                                                                                                    | 6                                                                                                    |
| I-4 VigorSwitch Installation                                                                                                    | 8                                                                                                    |
| I-5 Topology and Hardware Installation                                                                                                    | 9                                                                                                    |
| I-6 Initial Switch Configuration                                                                                                    | 12                                                                                                    |
| I-6-1 Locate the VigorSwitch's IP Address                                                                                                    |                                                                                                    |
| I-6-2 Access the VigorSwitch's Web Interface (GUI)                                                                                                    | 13                                                                                                    |
| I-6-3 Define your Port Functions                                                                                                    | 14                                                                                                    |
| I-6-3-1 Setting up Output ports for LAN/Internet access                                                                                                    | 16                                                                                                    |
| I-7 User Operation                                                                                                    |                                                                                                    |
| I-7-1 [Preset Selection]                                                                                                    | 19                                                                                                    |
| I-7-2 [Source Selection]                                                                                                    | 20                                                                                                    |
| I-8 [Dashboard]                                                                                                    | 21                                                                                                    |
| I-8-1 Configure Switch Name & Location                                                                                                    | 23                                                                                                    |
| I-9 [Status]                                                                                                    | 24                                                                                                    |
| I-9-1 [Port Bandwidth Utilization]                                                                                                    | 24                                                                                                    |
|                                                                                                    |                                                                                                    |
| Part II A/V Switch Configuration                                                                                                    | 25                                                                                                    |
| Part II A/V Switch Configuration                                                                                                    | 25                                                                                                    |
| Part II A/V Switch Configuration                                                                                                    | 25                                                                                                    |
| Part II A/V Switch Configuration<br>II-1 [Port Setup]<br>II-2 [Presets Setup]                                                                                                    | 25<br>                                                                                                    |
| Part II A/V Switch Configuration.<br>II-1 [Port Setup]<br>II-2 [Presets Setup]<br>II-2-1 [Preset Names Setup]                                                                                                    |                                                                                                    |
| Part II A/V Switch Configuration.<br>II-1 [Port Setup]<br>II-2 [Presets Setup]<br>II-2-1 [Preset Names Setup]<br>II-2-2 [Preset Setup]                                                                                                    |                                                                                                    |
| Part II A/V Switch Configuration.<br>II-1 [Port Setup]<br>II-2 [Presets Setup].<br>II-2-1 [Preset Names Setup].<br>II-2-2 [Preset Setup].<br>Part III [System Setup].                                                                                                    |                                                                                                    |
| Part II A/V Switch Configuration.<br>II-1 [Port Setup]<br>II-2 [Presets Setup]<br>II-2-1 [Preset Names Setup]<br>II-2-2 [Preset Setup]<br>Part III [System Setup]<br>III-1 [Multicast].                                                                                                    |                                                                                                    |
| Part II A/V Switch Configuration.<br>II-1 [Port Setup]<br>II-2 [Presets Setup]<br>II-2-1 [Preset Names Setup]<br>II-2-2 [Preset Setup]<br>Part III [System Setup]<br>III-1 [Multicast]<br>III-1 [Properties]                                                                                                    |                                                                                                    |
| Part II A/V Switch Configuration.<br>II-1 [Port Setup]<br>II-2 [Presets Setup].<br>II-2-1 [Preset Names Setup].<br>II-2-2 [Preset Setup].<br>Part III [System Setup].<br>III-1 [Multicast].<br>III-1 [Properties].<br>III-1 [Properties].<br>III-1-2 [IGMP Snooping].                                                                                                    |                                                                                                    |
| Part II A/V Switch Configuration.<br>II-1 [Port Setup]<br>II-2 [Presets Setup].<br>II-2-1 [Preset Names Setup].<br>II-2-2 [Preset Setup].<br>Part III [System Setup].<br>III-1 [Multicast].<br>III-1 [Properties].<br>III-1-2 [IGMP Snooping].<br>III-1-2-1 [IGMP Setting].                                                                                                    |                                                                                                    |
| Part II A/V Switch Configuration.<br>II-1 [Port Setup].<br>II-2 [Presets Setup].<br>II-2-1 [Preset Names Setup].<br>II-2-2 [Preset Setup].<br>Part III [System Setup].<br>III-1 [Multicast].<br>III-1 [Properties].<br>III-1-2 [IGMP Snooping].<br>III-1-2-1 [IGMP Setting].<br>III-1-2-2 [IGMP Querier Setting].                                                                                                    |                                                                                                    |
| Part II A/V Switch Configuration.<br>II-1 [Port Setup]<br>II-2 [Presets Setup]<br>II-2-1 [Preset Names Setup]<br>II-2-2 [Preset Setup].<br>Part III [System Setup].<br>III-1 [Multicast].<br>III-1 [Properties].<br>III-1-2 [IGMP Snooping].<br>III-1-2 [IGMP Setting].<br>III-1-2-3 [IGMP Static Group].<br>III-1-2-3 [IGMP Static Group].                                                                                                    |                                                                                                    |
| Part II A/V Switch Configuration.<br>II-1 [Port Setup]<br>II-2 [Presets Setup].<br>II-2-1 [Preset Names Setup].<br>II-2-2 [Preset Setup].<br>Part III [System Setup].<br>III-1 [Multicast].<br>III-1 [Properties].<br>III-1-2 [IGMP Snooping].<br>III-1-2 [IGMP Snooping].<br>III-1-2 [IGMP Setting].<br>III-1-2-3 [IGMP Setting].<br>III-1-2-3 [IGMP Static Group].<br>III-1-2-4 [IGMP Group Table].<br>III-1-2-4 [IGMP Beautor Table].                                                                                                    |                                                                                                    |
| Part II A/V Switch Configuration.<br>II-1 [Port Setup].<br>II-2 [Presets Setup].<br>II-2-1 [Preset Names Setup].<br>II-2-2 [Preset Setup].<br>Part III [System Setup].<br>III-1 [Multicast].<br>III-1 [Properties].<br>III-1-2 [IGMP Snooping].<br>III-1-2 [IGMP Setting].<br>III-1-2-3 [IGMP Setting].<br>III-1-2-3 [IGMP Static Group].<br>III-1-2-4 [IGMP Group Table].<br>III-1-2-5 [IGMP Router Table].                                                                                                    |                                                                                                    |
| Part II A/V Switch Configuration.<br>II-1 [Port Setup].<br>II-2 [Presets Setup].<br>II-2-1 [Preset Names Setup].<br>II-2-2 [Preset Setup].<br>Part III [System Setup].<br>III-1 [Multicast].<br>III-1 [Properties].<br>III-1-2 [IGMP Snooping].<br>III-1-2 [IGMP Setting].<br>III-1-2-3 [IGMP Setting].<br>III-1-2-3 [IGMP Static Group].<br>III-1-2-4 [IGMP Group Table].<br>III-1-2-5 [IGMP Router Table].<br>III-1-2 [SNMP].                                                                                                    |                                                                                                    |
| Part II A/V Switch Configuration<br>II-1 [Port Setup]<br>II-2 [Presets Setup]<br>II-2-1 [Preset Names Setup]<br>II-2-2 [Preset Setup]<br>Part III [System Setup]<br>III-1 [Multicast]<br>III-1 [Properties]<br>III-1-2 [IGMP Snooping]<br>III-1-2 [IGMP Setting]<br>III-1-2-3 [IGMP Setting]<br>III-1-2-3 [IGMP Static Group]<br>III-1-2-4 [IGMP Group Table]<br>III-1-2-5 [IGMP Router Table]<br>III-2-1 [View]<br>III-2-1 [View]                                                                                                    |                                                                                                    |
| Part II A/V Switch Configuration<br>II-1 [Port Setup]<br>II-2 [Presets Setup]<br>II-2-1 [Preset Names Setup]<br>II-2-2 [Preset Setup]<br>Part III [System Setup]<br>III-1 [Multicast]<br>III-1 [Properties]<br>III-1-2 [IGMP Snooping].<br>III-1-2 [IGMP Snooping].<br>III-1-2-1 [IGMP Setting].<br>III-1-2-2 [IGMP Querier Setting].<br>III-1-2-3 [IGMP Static Group].<br>III-1-2-4 [IGMP Group Table].<br>III-1-2-5 [IGMP Router Table].<br>III-1-2-5 [IGMP Router Table].<br>III-2-1 [View].<br>III-2-2 [Group].<br>III-2-2 [Group].<br>I |                                                                                                    |
| Part II A/V Switch Configuration<br>II-1 [Port Setup]<br>II-2 [Presets Setup]<br>II-2-1 [Preset Names Setup]<br>II-2-2 [Preset Setup]<br>Part III [System Setup]<br>III-1 [Multicast]<br>III-1 [Properties]<br>III-1-2 [IGMP Snooping]<br>III-1-2 [IGMP Setting]<br>III-1-2-1 [IGMP Setting]<br>III-1-2-3 [IGMP Querier Setting]<br>III-1-2-3 [IGMP Static Group]<br>III-1-2-4 [IGMP Group Table]<br>III-1-2-5 [IGMP Router Table]<br>III-2-1 [View]<br>III-2-2 [Group]<br>III-2-3 [Community]                                                                                                    | 25<br>26<br>28<br>28<br>29<br>31<br>32<br>33<br>33<br>33<br>33<br>33<br>36<br>37<br>38<br>39<br>40<br>41<br>41                                                 |
| Part II A/V Switch Configuration<br>II-1 [Port Setup]<br>II-2 [Presets Setup]<br>II-2-1 [Preset Names Setup]<br>II-2-2 [Preset Setup]<br>Part III [System Setup]<br>III-1 [Multicast]<br>III-1 [Properties]<br>III-1-2 [IGMP Snooping]<br>III-1-2 [IGMP Setting]<br>III-1-2-2 [IGMP Querier Setting]<br>III-1-2-3 [IGMP Static Group]<br>III-1-2-4 [IGMP Group Table]<br>III-1-2-5 [IGMP Router Table]<br>III-2-1 [View]<br>III-2-2 [Group]<br>III-2-3 [Community]<br>III-2-4 [User]<br>III-2-5 [Engine ID]                                                                                                    | 25<br>26<br>28<br>28<br>29<br>31<br>32<br>33<br>33<br>33<br>33<br>33<br>33<br>33<br>33<br>34<br>36<br>37<br>38<br>39<br>40<br>41<br>41<br>42<br>44<br>45<br>47 |

| III-2-5-2 [Remote Engine ID] | 48 |
|------------------------------|----|
| III-2-6 [Trap Event]         | 50 |
| III-2-7 [Notification]       | 51 |
| III-3 [TR-069]               | 53 |
| III-4 [Time and Date]        | 55 |
| III-4-1 [System Time Zone]   | 55 |
| III-4-2 [Time]               | 56 |
| III-5 [User Management]      | 57 |
| III-6 [Network]              | 59 |
| III-6-1 [IP Address]         |    |
| III-6-2 [IPv6 Address]       | 61 |
| III-7 [Firmware Upgrade]     | 62 |
| III-8 [Configuration Backup] | 63 |
| III-9 [Factory Default]      | 64 |
| III-10 [Reboot]              | 65 |
| Part IV Troubleshooting      | 66 |
| IV-1 [Diagnostics]           | 67 |
| IV-1-1 [Cable Diagnostics]   | 67 |
| IV-1-2 [Ping Test]           | 68 |
| IV-1-3 [SysLog]              | 69 |
| IV-1-3-1 [SysLog Explorer]   | 69 |
| IV-1-3-2 [SysLog Settings]   | 70 |
| IV-2 Contacting DrayTek      | 73 |

## Part I Introduction

1

## **I-1 Introduction**

The VigorSwitch V1281 is a Gigabit Ethernet switch optimized for the switching of A/V signals over IP. The V1281 is designed with an intuitive and easy to use interface for both installers and the end users who will be using the product.

As a Gigabit switch, as well as handling your A/V switching, it can also be used for your networking (Data/LAN) requirements, connecting regular LAN components at full Gigabit speed, isolated from the A/V signals so that there is no performance impact.

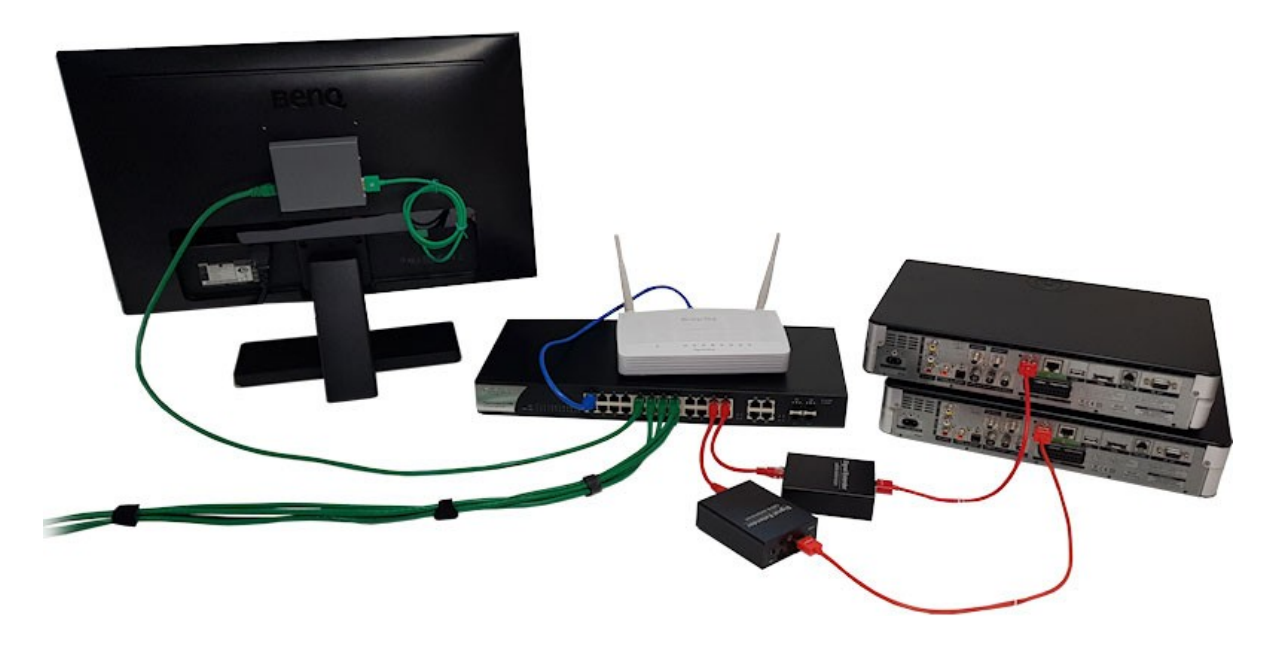

#### I-1-1 Specifications

**Physical Interfaces:** 

- 24 10/100/1000BaseT Ethernet Ports (RJ-45 IEEE 802.3/3u/ab)
- Ports Can be set to video input (source), video stream output or data LAN
- Port No. 1 is always set for data/LAN only
- ✤ 4 Additional Selectable Ports (Nos. 25-28), use as either:
  - ✤ 10/100/1000BaseT (Gigabit) Ethernet or
  - ✤ SFP (802.3z)

#### Video Feed Control:

- Configure ports as 'source', 'output' or 'data' (LAN)
- Select source per output using app (iOS/Android) or browser
- Select presets from browser
- Sources/Outputs can be restricted per user

#### Management:

- Responsive Web Design to suit multiple browser sizes/devices
- Multiple users (admin or standard user)
- Firmware Upgrade/Backup by HTTP/HTTPS

- Configuration Upgrade/Backup
- ✤ Web Interface uses TLS1.2/SSL
- Telnet / SSH for CLI control & 3rd party integration (API)

#### Diagnostics:

- Port Status & usage display
- Port Bandwidth usage display
- CPU/RAM Usage display
- Port-based cable test

#### IGMP Snooping - Multicast:

- Up to 256 multicast groups
- IGMP Snooping V2/V3 (BISS)
- IGMP V2/V3 Querier
- ✤ Immediate Leave
- Note : Usage of IGMP may interfere with normal AV switching functions

#### General IEEE Standards Compliance:

- ✤ 802.3 10Base-T
- ✤ 802.3u 100Base-T
- \* 802.3ab 1000Base-T
- ✤ 802.3x Flow Control Capability
- ✤ 802.3 Auto-negotiation

#### **Physical Specifications:**

- Power Requirements: 220-240VAC
- ✤ 802.3az Energy Efficient Ethernet
- Environment: Operation Temperature: 0°C~40°C Storage Temperature: -10°C~70°C
- ✤ Dimensions: 441 x 270 x 45 mm (W x D x H).
- Rack mountable: 1U. Brackets included.
- Power: 110-250VAC
- Weight: 4.4Kg (excluding SFP modules/cables)

## I-2 Package Contents

Before you start installing the switch, verify that the package contains the following:

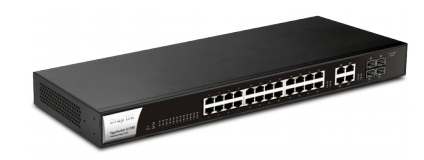

VigorSwitch V1281 Main Unit

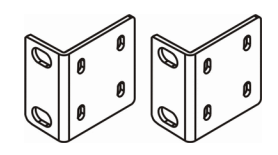

Rack Mount Kit (brackets) & screws Also Rubber Feet (not shown)

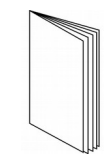

**Quick Start Guide** 

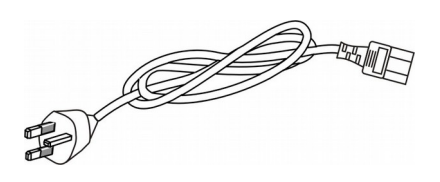

**UK-type Power Cord** 

If any of these items is missing or damaged when you receive the product, please immediately contact your supplier.

You will also need HDMI-to-IP extenders/convertors - one for each A/V source or output. These are not supplied with the VigorSwitch (see Section I-3 for more information).

## I-3 LED Indicators and Connectors

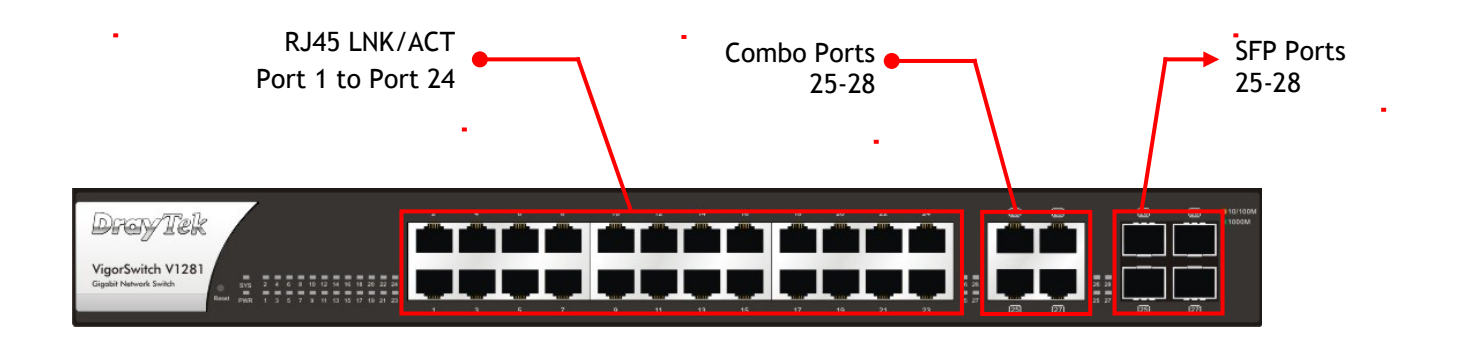

| LED                               | Status              | Explanation                                                                                                    |  |  |  |
|-----------------------------------|---------------------|----------------------------------------------------------------------------------------------------|--|--|--|
|                                   | On (Green)          | The switch finishes system booting and the system is ready.                                                                                                    |  |  |  |
| SYS                               | Blinking<br>(Green) | The switch is starting up (booting)                                                                                                    |  |  |  |
|                                   | Off                 | The switch is not ready or there is an error.                                                                                                    |  |  |  |
|                                   | On (Green)          | The device is powered and running normally.                                                                                                    |  |  |  |
| PWR                               | Off                 | The device is powered off.                                                                                                    |  |  |  |
| RJ-45 LNK/ACT                     | On (Green)          | The device is connected at 1000Mbps.                                                                                                    |  |  |  |
| POIL 1 ~ 20                       | On (Amber)          | The device is connected at 10/100Mbps.                                                                                                    |  |  |  |
|                                   | Blinking            | The port is sending or receiving data.                                                                                                    |  |  |  |
|                                   | Off                 | The port is not connected.                                                                                                    |  |  |  |
| Interface / Port                  |                     | Description                                                                                                    |  |  |  |
| RJ-45 LNK/ACT Ports               | 1 ~ 24              | Port 1 to Port 24 are standard RJ-45 Ethernet ports supporting Gigabit speed.                                                                                                    |  |  |  |
| RJ-45 <u>or</u> SFP Ports 25 ~ 28 |                     | Port 25 to Port 28 are used <u>either</u> as Fibre ports or RJ-<br>45 ports. If you use, for example, Port 25 as RJ-45, you<br>cannot use the corresponding SFP Port 25 and vice-<br>versa. |  |  |  |
| IEC/C24 Socket on Rear            |                     | Power inlet: AC 100~240V/AC, 50/60Hz.                                                                                                    |  |  |  |

## **I-3 Principles of Operation**

Although you may have used DrayTek switches for regular networking applications previously, the V1281 is different because it's designed for switching A/V.

#### Sources and Outputs

Throughout this Quick Setup Guide and also within the V1281's admin interface we will refer to <u>sources</u> and <u>outputs</u>.

- A <u>source</u> is any device which is providing a video or audio output most commonly a DVD/Blu-ray player, a satellite receiver or other set-top box or a CCTV system.
- An <u>output</u> is what you'll be watching or listening on, such as a TV, a projector or an amplifier/receiver.

Also, in our setup guides and in the switch GUI we will generally colour code sources in red and outputs in green to aid with illustration and clarity.

If you are reading the printed version of this guide in Black & White, you may prefer to download the colour PDF version from our web site.

#### HDMI vs. Ethernet Cabling

Like any Ethernet switch, the V1281 has RJ-45 sockets on the front, not HDMI. Although native HDMI switches do exist, cable lengths are limited and the cables themselves are more costly and complex to wire up.

Using Ethernet means you use low cost CAT5e (or higher) cable which often already exists in a location. If you use fibre optic cable, Ethernet can carry for many kilometers if needed; the VigorSwitch can support up to 4 SFP fibre modules.

Using CAT5e also means that the V1281 is very scalable - you can add as many or few sources or outputs as you need up to the maximum number of ports whereas with a native HDMI switch, it will have a fixed number of ports, which you pay for whether you need them or not. With the V1281 your AV signals can also share the network or networking infrastructure with your data networking for PCs or other devices.

#### **Converting HDMI to IP - Using Extenders**

The source's HDMI output has to be converted into a TCP/IP stream which can be handled by the V1281 and to connect to CAT5e RJ-45 connections (or CAT6). For this you need an **HDMI to IP adaptor (or 'extender).** These are available from many vendors, either as pairs or sender and receiver units individually. Prices vary considerable depending on features, brand/quality and resolution or picture quality.

A VigorSwitch V1281 might, for example, have two sources (e.g. two satellite receivers) and eight TVs around the premises, or it might have ten sources and just two screens - you can have any combination, providing just the right number of converters/extenders so you're not paying for HDMI ports you don't need - you just purchase the right number of HDMI-to-IP convertors.

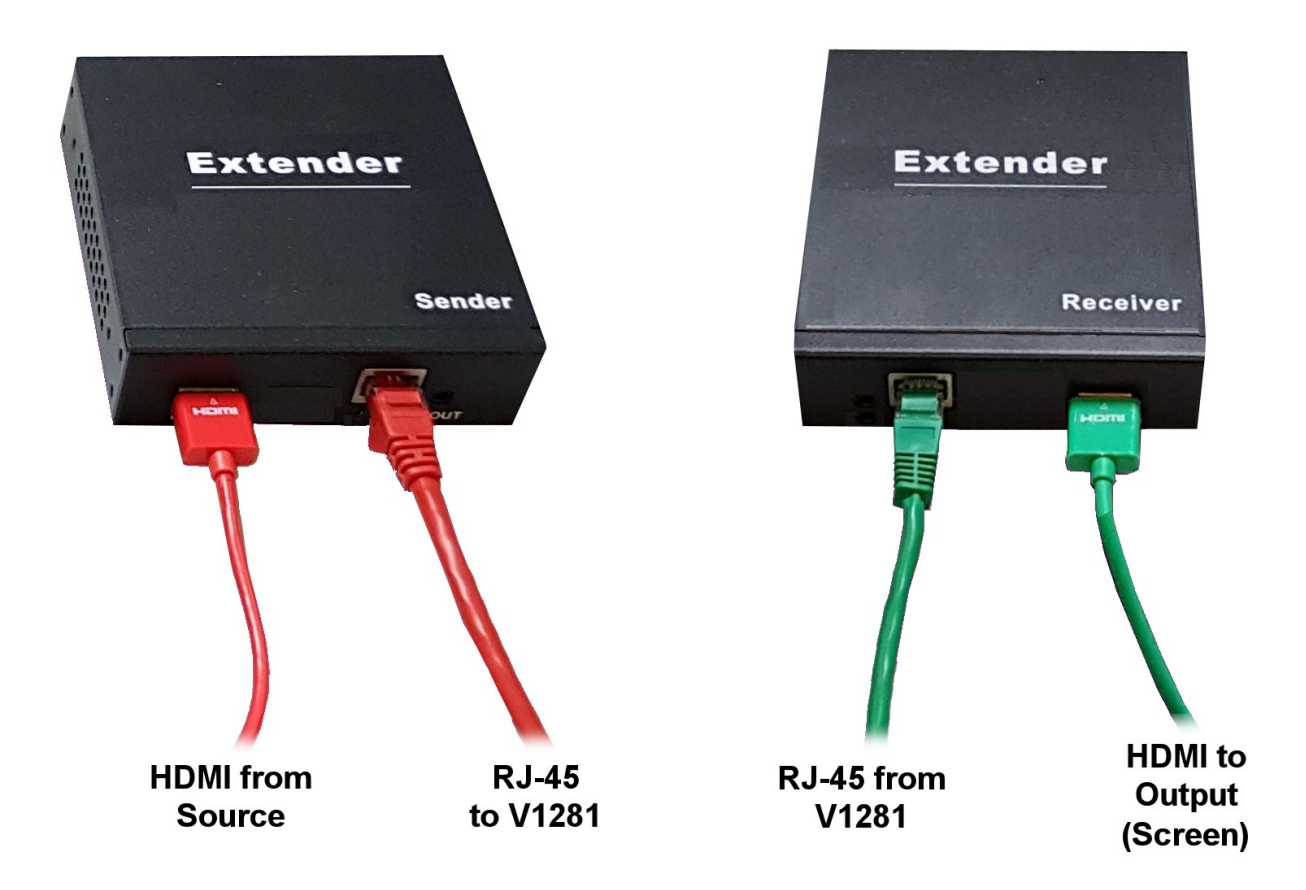

As there are many similar looking products, it is essential is that the HDMI-to-IP adaptor/extender that you use supports IP. Some devices can send an HDMI signal over CAT5/CAT6 cable, but using a proprietary method, and not IP or Ethernet. That type of device will <u>not</u> work with the VigorSwitch V1281 and may even cause damage so please be sure that the device you connect uses IP <u>and</u> Ethernet (10/100/1000BaseT). Any additional functions or features, such as IR (infra-red) pass-through, RS-232 pass-through, HDMI loop-through, maximum resolution or the type of codec used will depend on your requirements and budget. Also consider how the extenders are powered and whether you need to rack mount them.

## I-4 VigorSwitch Installation

#### Physical Installation - Rack or Desktop Fitting

The VigorSwitch V1281 can sit on a desk or shelf; please fit the rubber feet (supplied) only if you will be using it in that way. If you will be mounting the switch in a standard 19" rack, attach the rack mount 'ears' to each side of the switch using the screws provided. Do not use any other screws. Tighten securely.

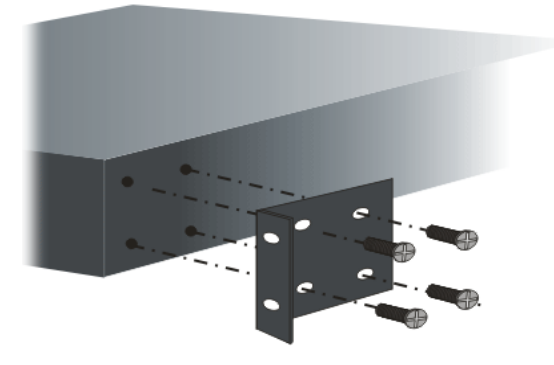

You can then fit the switch to your rack. Mounting hardware for that is not supplied and will depend on your rack type.

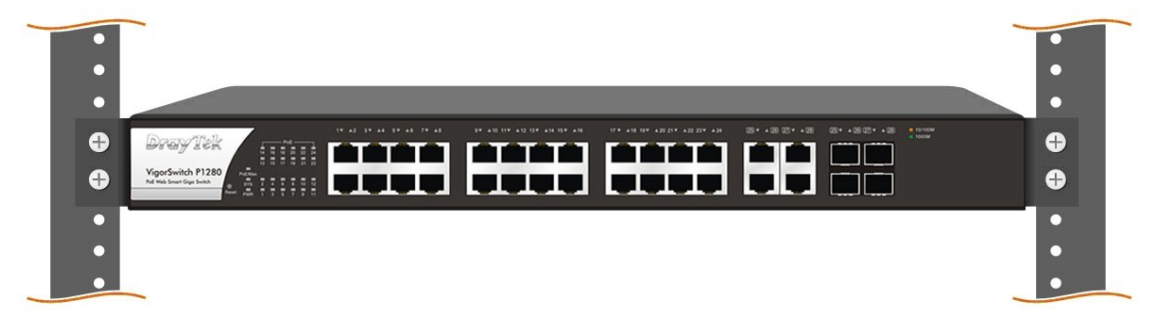

#### **Installing Network Cables**

Crossover or straight-through cable: All the ports on the switch support Auto-MDI/MDI-X functionality. Both straight-through or crossover cables can be used as the media to connect the switch with PCs as well as other devices like switches, hubs or router.

Category 3, 4, 5 or 5e, 6 UTP/STP cable: To make a valid connection and obtain the optimal performance, an appropriate cable that corresponds to different transmitting/receiving speed is required. To choose a suitable cable, please refer to the following table.

| Media                      | Speed     | Wiring                 |
|----------------------------|-----------|------------------------|
| 10/100/1000<br>Mbps copper | 10 Mbps   | Category 3,4,5 UTP/STP |
|                            | 100Mbps   | Category 5 UTP/STP     |
|                            | 1000 Mbps | Category 5e, 6 UTP/STP |

## I-5 Topology and Hardware Installation

Installing and configuring your VigorSwitch V1281 should be very straightforward if you plan carefully and are clear about your network/AV topology.

Before starting, ensure that you know how many **sources** (Satellite Receivers, Blu-Ray, DVD, STB etc.) you will have and how many **outputs** (screens/projectors) you'll be feeding to. You will need an HDMI-to-IP sender for each source and a receiver for each output (see previous section).

In the example below, a pub has with three source devices on the left and four output screens on the right:

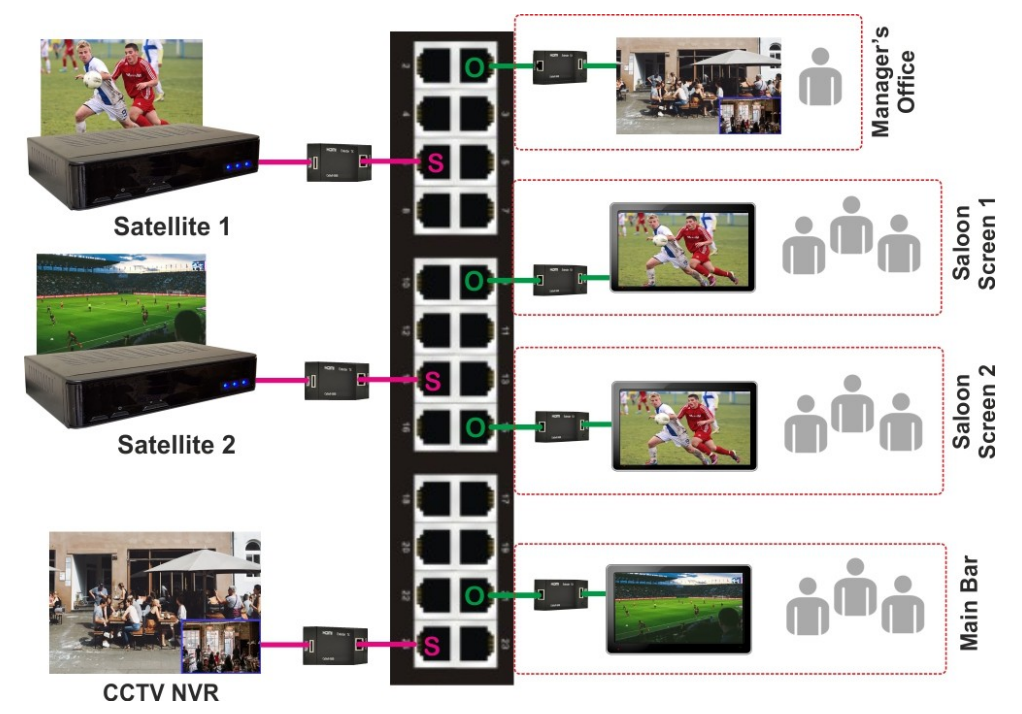

For this example, you would need three HDMI-over-IP senders and four receivers. Any port on the V1281 can be defined as one of three modes (source, output or LAN) so it doesn't matter which port you select for your sources or outputs. Later, when you configure the V1281, you will allocate each port's function.

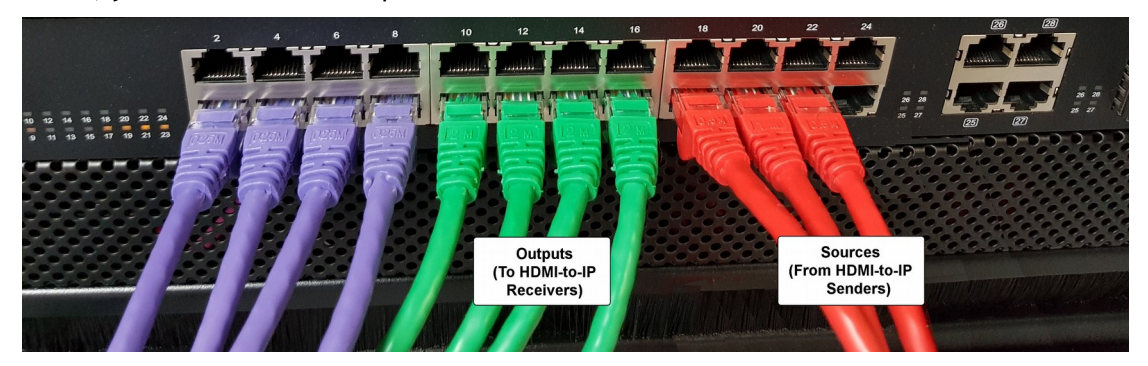

Coloured cables are used only for illustration - **Red** are our **sources**, **Green** our **outputs** and the **Purple** cables are LAN (networking connections) for PCs, routers, uplinks, wireless bases etc. Remember, any port can be set to any of those functions but we've grouped them in this photograph because it's simpler (and looks pretty). Also, you won't necessarily have 4+4+3 - you can have any combination.

#### **Device Connection**

Connect an HDMI-to-IP **sender** unit to each **source** device (Set-top boxes, DVD players etc.). The sender units will also need power (not shown). Connect the Ethernet end of the sender to your VigorSwitch V1281. In the example photo below, we have used two satellite TV receivers as the sources:

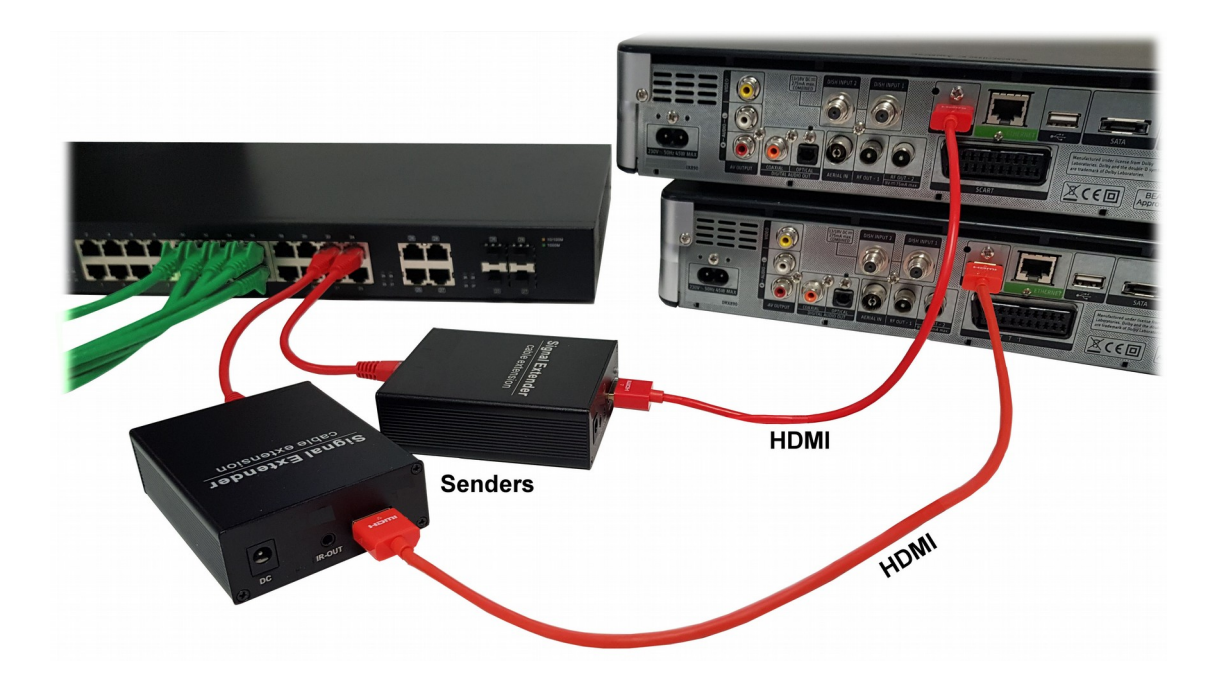

Connect an HDMI-to-IP **receiver** unit to all **output** devices (TVs or Projectors) and connect an Ethernet cable from the receiver unit to the VigorSwitch V1281 (via your structured cabling or RJ-45 sockets around the building etc.). Receiver units will also need power (not shown):

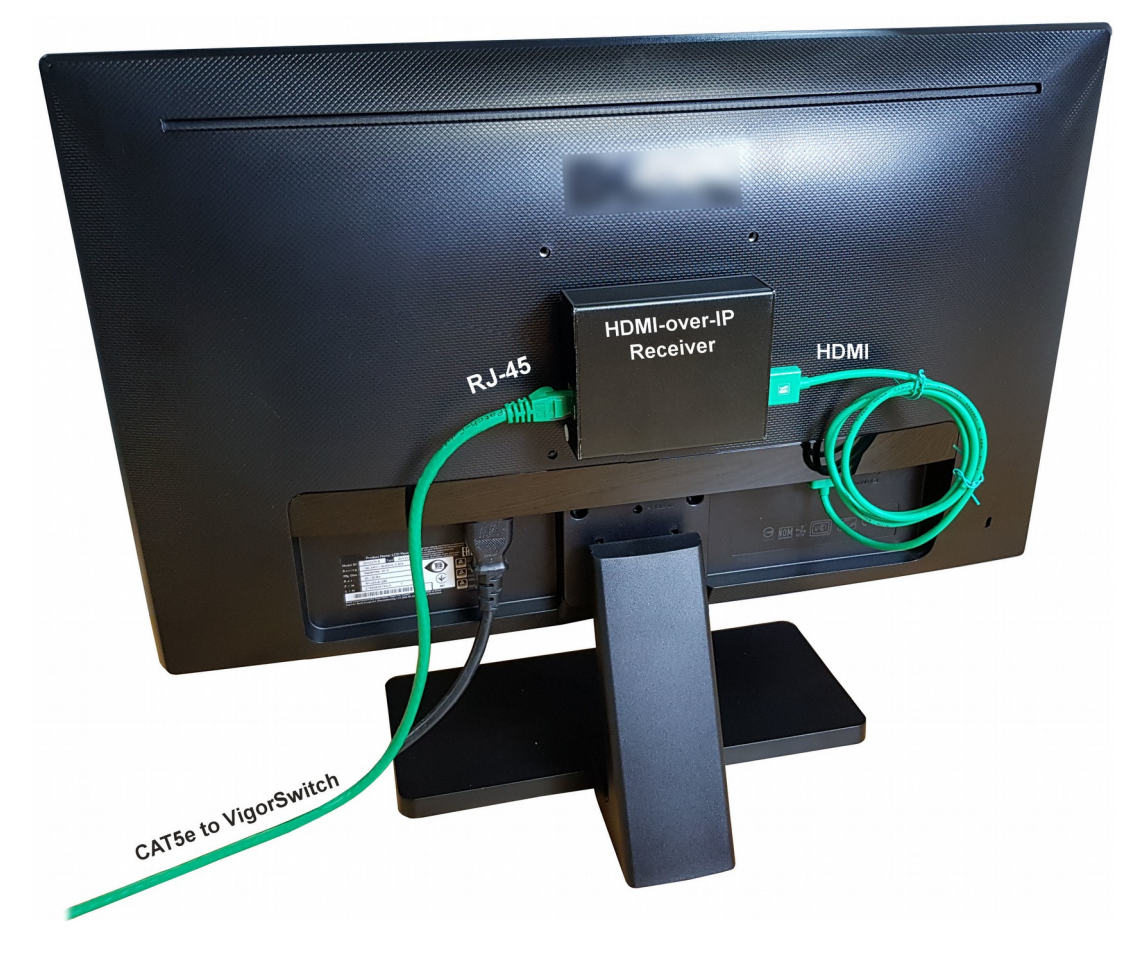

HDMI-to-IP senders and receivers look alike so double check you have them the right way around. Senders connect to your source (e.g. DVD player) and receivers connect to your output (e.g. television).

Connect your VigorSwitch V1281 to your computer network (we suggest using port 1). You can connect a PC to the VigorSwitch if you want to use that for configuration, or you can use a wireless laptop if you have WiFi on your LAN.

Note down what is connected to each port on the V1281, especially if you won't be able to see the switch from where you're going to configure it. We also recommend that you label all cables and HDMI extenders which will make changes easier later.

## I-6 Initial Switch Configuration

Your VigorSwitch V1281 is configured and controlled from its web interface.

The web interface is 'responsive' which means it will dynamically adapt to different browsers, devices and screen sizes (e.g. phones, PCs or tablets). For the initial configuration it's quicker and easier to use a PC with a keyboard/mouse.

If you connected the VigorSwitch V1281 to your network (see earlier), the V1281 will obtain its own IP address from your network DHCP server (your router or other device providing DHCP). You will now need to locate the IP address that the switch has been given in order to access its web interface.

#### I-6-1 Locate the VigorSwitch's IP Address

If you have Wireless LAN (WiFi) on your network, you can use the companion app for iOS or Android (Search for "DrayTek AV Switch" on the app stores).

Ensure that your phone is connected to the correct WiFi network.

Click the 'Discover' button in the app and will locate the V1281 and tell you its IP address (the app won't do anything else yet).

You can also use the Windows "DrayTek Device Finder" utility (download from our web site) which will locate the switch on the network.

Either way, note down the V1281's IP address.

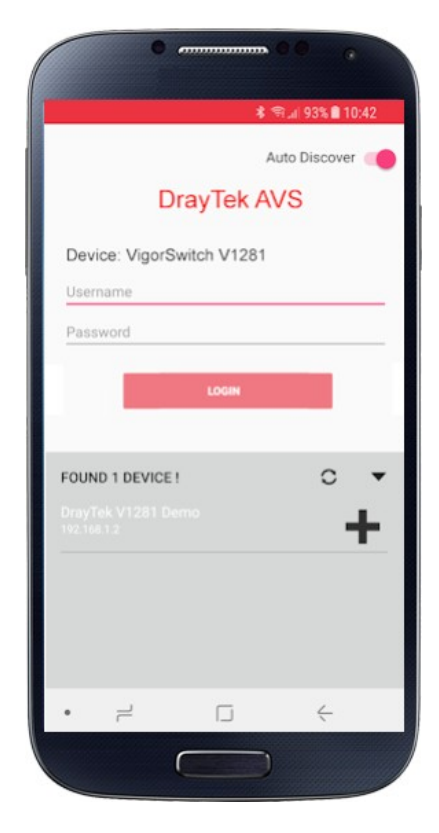

If you can't use the app and your router acts as your DHCP server, you can check the router's 'DHCP table' to locate the switch (the VigorSwitch's MAC address will start 00-1D-AA...). The DHCP table is typically under a diagnostics menu on most routers. If you are using a DrayTek router, you can also use the "External Device" menu to discover and show the switch's IP address.

If your V1281 switch cannot get an address by DHCP, it will assume a default address of 192.168.1.224. A PC connected directly to the switch, with a fixed/static IP address in the same subnet (e.g. 192.168.1.10) will be able to access the switch's GUI in order to set its IP address manually.

#### I-6-2 Access the VigorSwitch's Web Interface (GUI)

Once you know the switch's IP address you can access its web interface. Open your browser (Firefox, Edge, Chrome, Safari etc.) and in the address bar, type https://192.168.1.50 (replace that address with your actual address located earlier). Note that we prefix with https to force a TLS encrypted connection. We recommend always using encryption to access network devices.

Note: As you are requesting an https (TLS encrypted) connection, your browser will try to validate the certificate against your switch's dynamic LAN IP address, which will fail. If you've entered the correct address for the switch, you can proceed past this message (which will vary depending on your browser). You may need to press 'Advanced' to get to the 'continue' link and then permit access or add an exception. If you can't use https, use http in the address bar instead.

There's a problem with this website's certificate This might mean that someone's trying to fool you or steal any info you send to the server. You should close this site immediately.

Go to my homepage instead

Ocontinue to this webpage (not recommended)

The Login screen should now appear for your VigorSwitch. The default admin username is 'admin' and the password is also 'admin'. <u>You should change this immediately</u> (you will be invited to do so by the switch). Remember your new admin password - there is no way to recover it or access the switch otherwise.

| Login    |       |
|----------|-------|
| User     | admin |
| Password |       |
|          | Login |

After logging in, the main dashboard of the VigorSwitch V1281 will be shown:

| DrayTek           |                                             |                   |            |                   |          |              |             | VigorSwi    | tch V128      |
|-------------------|---------------------------------------------|-------------------|------------|-------------------|----------|--------------|-------------|-------------|---------------|
| Auto Logout : Off | DrayTek                                     | 7                 |            |                   |          |              |             |             | 10/10<br>1000 |
| Status -          | VigorSwitch V1281<br>Gigabit Natwork Switch |                   |            |                   | п п      | 15 17 19     |             |             |               |
| Preset Selection  |                                             |                   |            |                   |          |              |             |             |               |
| Source Selection  | De                                          | evice Information |            |                   |          | System Infor | mation      |             |               |
| Port Setup        | Model                                       | VigorSwitch V1    | 281        | CPU               | Memor    | y d          | Cache       |             |               |
| Presets Setup +   | Firmware                                    | 2.2.1             |            | 13%               | 50       | 196          | 22%         |             |               |
| System Setup *    | Duild Date                                  | 2010 01 20 15     | 00.54      | Usage             | Memo     | ry .         | Cached      |             |               |
| Diagnostics *     | Build Date                                  | 2018-01-20 15.    | 03.54      |                   |          |              |             |             |               |
|                   | System Time                                 | Wed Jan 31 20     | 55:48 2018 |                   |          |              |             |             |               |
|                   | System Up Time                              | 0 days 5:9:14     |            |                   |          |              |             |             |               |
|                   | IPv4                                        | IPv6              |            |                   |          |              |             |             |               |
|                   | System Name                                 | Location          | Contact    | MAC               | Protocol | IP           | Gateway     | DNS         | Modify        |
|                   | V1281-Home                                  | London, UK        | Michael    | 00:1D:AA:0C:EB:9E | DHCP     | 192.168.1.90 | 192.168.1.3 | 192.168.1.3 | 3             |

#### I-6-3 Define your Port Functions

The first task in configuration is to tell the switch what each port will be used for. You have 28 ports in total and any port can serve one of three functions:

#### Source Output LAN (Data)

When you receive a new V1281, all ports are set by default to be LAN/Data ports. The port(s) to which you have connected a PC, or the uplink to your LAN must always be set as LAN ports. Port 1 on the V1281 is always a data port.

| <u>Port No.</u> | <b>Function</b> | Device/Purpose        |
|-----------------|-----------------|-----------------------|
| Port 1 (GE1)    | LAN             | Network (WiFi Router) |
| Port 9 (GE9)    | Source          | Sky+HD 1              |
| Port 11 (GE11)  | Source          | Sky+HD 2              |
| Port 13 (GE12)  | Source          | Blu-Ray               |
| Port 15 (GE15)  | Source          | Fire TV               |
| Port 17 (GE17)  | Output          | Lounge                |
| Port 19 (GE19)  | Output          | Playroom              |
| Port 21 (GE21)  | Output          | Master Bed            |

For our example, we are going to have 4 sources and 3 inputs set as follows:

On the left hand side of the router's GUI, click the 'Port Setup' menu.

| <b>Dray</b> Tek     |   |            |                    |                   | VigorSwi         | tch V128 |
|---------------------|---|------------|--------------------|-------------------|------------------|----------|
| Auto Logout : 3 min | • |            | Admin              |                   | 19:55:35         | G        |
| Dashboard           |   | Port Names |                    |                   |                  |          |
| Status              | - |            |                    |                   |                  |          |
| Preset Selection    |   |            | Ports:             | Nothing selected  |                  | *        |
| Source Selection    |   | 1          | Port Function: 🛛 🔘 | Source 💿 Output 💿 | LAN 🔘 Disable    |          |
| Port Setup          |   |            |                    | Apply             |                  |          |
| Presets Setup       | * |            |                    |                   |                  |          |
| System Setup        | * | Port 👫     | Name 11            | Port Function     | Allow LAN Access | Modify   |
| Diagnostics         | - | GE1        | LAN/Admin          | LAN               | 1. <del></del>   |          |
|                     |   | GE2        |                    | LAN               | 1. <del></del>   | 0        |
|                     |   | GE3        |                    | LAN               |                  | 3        |
|                     |   | GE4        |                    | LAN               |                  | 0        |
|                     |   | GE5        |                    | LAN               |                  | 0        |
|                     |   | GE6        |                    | LAN               |                  |          |

For each port we want to use, we need to specify its function and give it a name. To edit each port's properties individually, you can click the green spanner (wrench) icon to the right of the appropriate port.

We need to set the function of the ports, but rather than having to edit each individually, the top pulldown 'Ports' box allows you to select multiple ports and apply the same function to them all at once, so here we select ports 9, 11, 13 and 15, select the 'Source' button and click 'apply'.

| Port Names |                |                                   |   |
|------------|----------------|-----------------------------------|---|
|            | Ports:         | GE9, GE11, GE13, GE15             | • |
|            | Port Function: | 🥘 Source 🔘 Output 🔘 LAN 🔘 Disable |   |
|            |                | Apply                             |   |

Now you can do the same for the outputs 17, 19 and 21. Select those, select 'Output' and click 'apply':

| Port Names     |                                           |              |
|----------------|-------------------------------------------|--------------|
| Ports:         | GE17, GE19, GE21                          | •            |
| Port Function: | 🛇 Source 🗑 Output 🔿 LAN 🔿 Disable 📃 Allor | w LAN Access |
|                | Apply                                     |              |

You may notice the 'Allow LAN Access' checkbox for output ports. Do not click this unless you need to share the output's Ethernet cable with a data device.

Remember that the port numbers used in these images correspond to our example as shown in the original table. Your port numbers and the function of each will, of course, be completely different.

| Now you can edit the<br>ports individually to<br>give them<br>corresponding names.                                                | Edit interface GE9                             |
|----------------------------------------------------------------------------------------------------|------------------------------------------------|
| Click the green<br>spanner icon next to<br>each of the 7 ports<br>and name them all.<br>The example on the<br>right is for Port 9 | Sky+HD 1 Port Action Source Output LAN Disable |
| your Sky+HD box.                                                                                                    | OK Cancel                                      |

#### I-6-3-1 Setting up Output ports for LAN/Internet access

In standard usage, a port on the V1281 configured as an **Output** will receive only the video feed from the currently selected source.

In some circumstances, where there is only one CAT5/CAT6 ethernet cable available to the output (screen) location, you may also want to provide Internet or LAN (data) connectivity down the same cable.

The V1281 has a feature whereby LAN data (can be added to the video feed) - you then need a small Ethernet switch at the output end to provide Ethernet outputs for your HDMI-to-IP receiver and then to the LAN devices you wish to connect, for example a hard-wired IP TV, Wireless (WiFi) access point, PC etc.

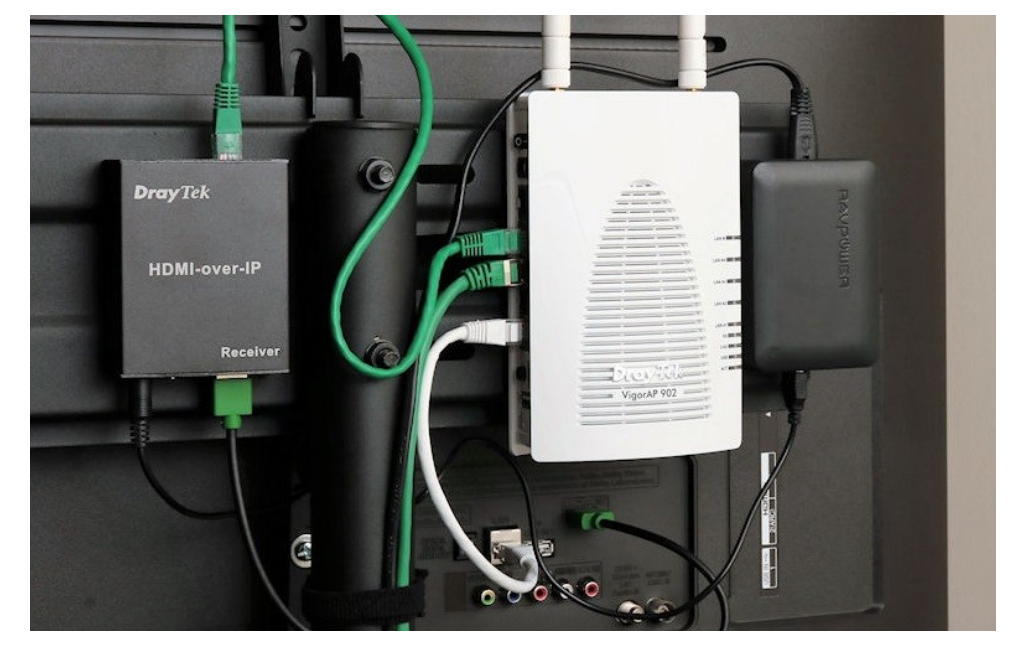

In the photo above, we're using a DrayTek Vigor access point which has a built-in 5 port Ethernet switch so it can provide Ethernet connectivity to the TV directly (for IP-TV or other Smart-TV services), the video feed to the HVE290 adaptor and also create a local wireless LAN for WiFi devices to access the Internet.

Note : WiFi devices connected to a wireless access point (as in the photo above) will not be able to use the DrayTek AVS app to control source selection. For that, the device needs to connect to an access point or router connected directly to the LAN (Allowing that is something that may be selectable in later firmware).

To enable the feature, go to the **[Port Setup]** menu on the V1281's web interface and click on the Modify icon for the **Output port** that the network switch or access point will be connected to.

Just click the "Allow LAN Access option" and click OK to apply the change:

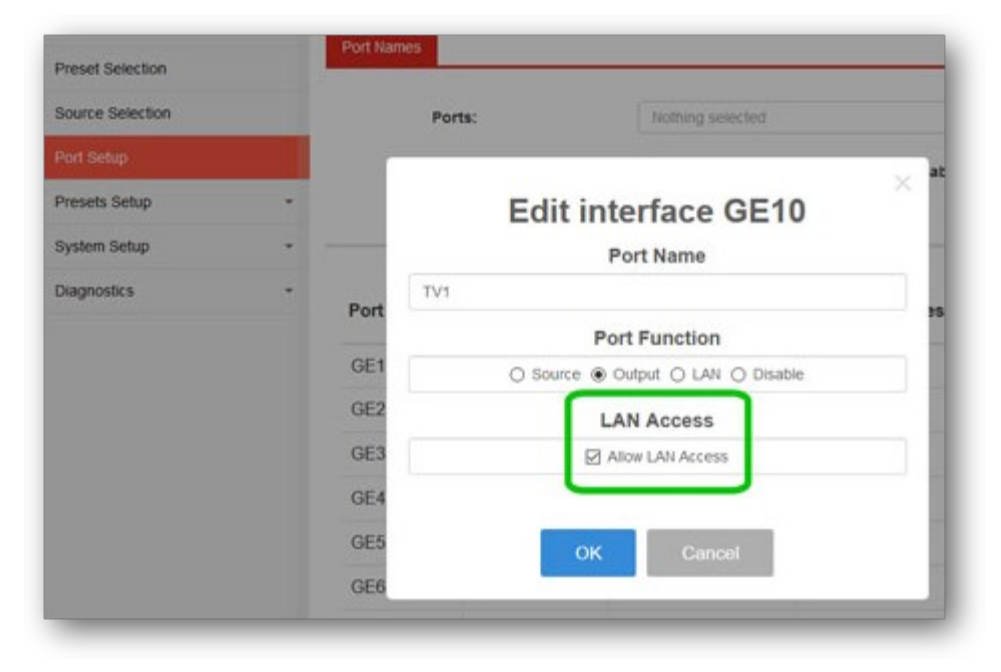

## **I-7 User Operation**

If the ports have been set up and all of your sources, output devices are connected, the VigorSwitch V1281 is ready to use. Remember to select the correct HDMI input on your screens/TVs/monitors.

You can now select any of your sources from any output device - your TVs or projectors around your home, office or other premises.

You can select sources either from the web interface (the same GUI which you used to configure the switch) or by using the DrayTek AVS app on a phone or other compatible mobile device.

Within the VigorSwitch GUI, you can use the [Source Selection] menu:

| Dashboard        |   | Source Selection |                               |          |          |         |         |  |  |  |  |  |
|------------------|---|------------------|-------------------------------|----------|----------|---------|---------|--|--|--|--|--|
| Status           | * |                  |                               |          |          |         |         |  |  |  |  |  |
| Preset Selection |   | Output / Display | ut / Display Source Selection |          |          |         |         |  |  |  |  |  |
| Source Selection |   | Lounge           | Sky+HD 1                      | Sky+HD 2 | Blu-Ray  | Fire TV | Enabled |  |  |  |  |  |
| Port Setup       |   | Playroom         | Sky+HD 1                      | Sky+HD 2 | Blu-Ray  | Fire TV | Enabled |  |  |  |  |  |
| Presets Setup    | • | Master Bed       | Sky+HD 1                      | Skv+HD 2 | Blu-Ray  | Fire TV | Enabled |  |  |  |  |  |
| System Setup     | * |                  | ONJ THE T                     | 01,1102  | Did (Xdy | , activ |         |  |  |  |  |  |

If you are using the DrayTek AVS app on your mobile device, that has the same function, allowing you to select your source for each output (room/TV).

Regular (non-admin) users should be given a username and password which does not have administrator privileges, otherwise they can log in and change the switch configuration. Only admins can disable a port temporarily (e.g. if it's bedtime!). Users can share the same non-admin login, or you can set different logins for each user. Users can be restricted to controlling only specific outputs or be able to select only certain sources.

User Accounts configured on the VigorSwitch V1281 have access to *either*:

- [Preset Selection] when this option is enabled for a User Account, the user can select any of the configured presets or
- 2. [Source Selection] Available when Preset Selection is not enabled for the User Account.

This can be limited to control only specified **Sources** & **Outputs** for individual user accounts

Creation and management of user-level accounts is performed from [System Setup] > [User Management], which is detailed in Section III-5 of this manual.

## I-7-1 [Preset Selection]

The [Preset Selection] menu is used to select the active Preset, which controls the selection of multiple **Sources & Outputs**, simply press the desired Preset option to activate it.

- **Presets 1-11** can be configured from the [Presets Setup] section (see Section II-2 [Presets Setup] for more details)
- Preset 12 turns off all Outputs

| ay Tek                 |                | VigorSwitch V12                      |  |  |  |  |  |  |
|------------------------|----------------|--------------------------------------|--|--|--|--|--|--|
| Admin                  | V1281-Home     | 10:05:26                             |  |  |  |  |  |  |
| reset Selection        |                |                                      |  |  |  |  |  |  |
|                        | Preset Selecti | on                                   |  |  |  |  |  |  |
| 1. All Screens: Satel  | lite 1         | 7. Lounge: SAT1 / Bed1: SAT2 / Kitch |  |  |  |  |  |  |
| 2. Lounge/Playroom Wa  | tch SAT2       | 8. Audience: DVD / Stage:CCTV        |  |  |  |  |  |  |
| 3. All Screens: CC     | TV             | Preset 9                             |  |  |  |  |  |  |
| 4. Lounge & Master Be  | d: SAT2        | Preset 10                            |  |  |  |  |  |  |
| 5. All Kids Bedrooms E | BLANK          | Preset 11                            |  |  |  |  |  |  |
| 6. All Screens: BLA    | ANK            | All Off                              |  |  |  |  |  |  |

## I-7-2 [Source Selection]

To select Sources for Outputs individually, go to [Source Selection] and click on the desired **Source Selection** option for an **Output**.

| Dray Tek            |               |                  |                 |                |         |
|---------------------|---------------|------------------|-----------------|----------------|---------|
| Auto Logout : 3 min |               | Admin            |                 |                |         |
| Dashboard           | Source Port S | Selection        |                 |                |         |
| Status              |               |                  | Input Selection | on             |         |
| Source Selection    | Output        | Source Selection |                 |                | Output  |
| Port Setup          | Lounge        | Satellite 1      | Satellite 2     | Blu-Ray Player | Enabled |
| Presets Setup       | Playroom      | Satellite 1      | Satellite 2     | Blu-Ray Player | Enabled |
| Diagnostics         | Master Bed    | Satellite 1      | Satellite 2     | Blu-Ray Player | Enabled |
|                     | Studio        | Satellite 1      | Satellite 2     | Blu-Ray Player | Enabled |

- On larger screens, all available options are displayed in a table
- On smaller displays, press the <sup>(+)</sup> button for an **Output** to select the available **Sources**
- To turn an **Output** on or off, press the Enabled/Disabled button

## I-8 [Dashboard]

Click **Dashboard** from the main menu on the left side of the main page.

| Auto Logout : | 3 min | × | I |
|---------------|-------|---|---|
| Dashboard     |       |   | I |
| Status        |       | - | ľ |
| Switch LAN    |       | - |   |
| Security      |       | * |   |

The Dashboard displays a summary of important information for the VigorSwitch, such as the ports that are active, the firmware version and the switch's IP address / location details:

| <b>Dray</b> Tek     |               |                                             |                                         |               |                   |               |                    |              | VigorSw  | itch V1281 |
|---------------------|---------------|---------------------------------------------|-----------------------------------------|---------------|-------------------|---------------|--------------------|--------------|----------|------------|
| Auto Logout : 3 min | ~             | Admin                                       |                                         |               | V1281-0CEB9E      |               |                    |              | 05:32:04 | G          |
|                     |               |                                             |                                         |               | Da                | shboard       |                    |              |          |            |
| Status              | -             | (1-1-1-1)                                   |                                         |               |                   |               |                    |              |          |            |
| Preset Selection    |               | C Refresh                                   |                                         |               |                   |               |                    |              |          |            |
| Source Selection    |               | DrayTek                                     | 7                                       | 1             |                   | 12 14 16      | <b>T</b>           | 24 @ @       |          | 10100M     |
| Port Setup          |               | VigorSwitch V1281<br>Gigabil Network Switch | 515 2 4 6 8 10 12                       |               |                   |               |                    |              |          |            |
| Presets Setup       | -             |                                             | - M I I I I I I I I I I I I I I I I I I | G 6 7 9 8 2 L | 1 3 5 7 9         | 11 13 15      | 17 19 21           | n 20 00      |          | @<br>      |
| System Setup        |               |                                             |                                         |               |                   |               |                    |              |          |            |
| Diagnostics         | Diagnostics - |                                             | ce Information                          |               |                   |               | System Information | n            |          |            |
|                     |               | Model                                       | VigorSwite                              | ch V1281      | CPU               | Memory        | Cach               | ne           |          |            |
|                     |               | Firmware                                    | 2.3.0001_                               | RC9           | 18%<br>Usage      | 50%<br>Memory | Ca                 | 22%<br>ched  |          |            |
|                     |               | System Up Time                              | 0 days 21                               | 32:4          |                   |               |                    |              |          |            |
|                     |               |                                             |                                         |               |                   |               |                    |              |          |            |
|                     |               |                                             |                                         |               | Conne             | ction Status  |                    |              |          |            |
|                     |               | IPv4 IP                                     | v6                                      |               |                   |               |                    |              |          |            |
|                     |               |                                             |                                         |               |                   |               |                    |              |          |            |
|                     |               | System Name                                 | Location                                | Contact       | MAC               | Protocol      | IP                 | Gateway      | DNS      | Modify     |
|                     |               | V1281-0CEB9E                                | Rack1                                   | Default       | 00:1D:AA:0C:EB:9E | DHCP          | 192.168.15.125     | 192.168.15.1 | 8.8.8.8  | 0          |

| ltem           | Description                                                                                          |  |  |  |  |
|----------------|----------------------------------------------------------------------------------------------------|--|--|--|--|
| Ports          | - Indicates a port operating at 1000mb/s<br>- indicates a port operating at 100mb/s                  |  |  |  |  |
| Model          | The model name of the VigorSwitch                                                                    |  |  |  |  |
| Firmware       | The model name of the VigorSwitch         re       The operating firmware version of the VigorSwitch |  |  |  |  |
| System Up Time | The time that the switch has been active for since power on / boot                                   |  |  |  |  |

| CPU                    | An indicator of the VigorSwitch's current CPU usage                                                                 |  |  |  |  |  |
|------------------------|----------------------------------------------------------------------------------------------------|--|--|--|--|--|
| Memory                 | An indicator of the current memory usage                                                                            |  |  |  |  |  |
| Cache                  | An indicator of the cache currently in use                                                                          |  |  |  |  |  |
| System Name            | The specified name of the VigorSwitch, this defaults to the product name and the latter 3 octets of the MAC address |  |  |  |  |  |
| Location               | The manually specified location for the VigorSwitch                                                                 |  |  |  |  |  |
| Contact                | The manually specified contact details for the VigorSwitch                                                          |  |  |  |  |  |
| MAC                    | MAC address of the VigorSwitch                                                                                      |  |  |  |  |  |
| Protocol               | Method used to determine IP address (DHCP/Static/Auto Configuration)                                                |  |  |  |  |  |
| IP                     | The current IP address of the VigorSwitch                                                                           |  |  |  |  |  |
| Link-Local (IPv6 only) | The VigorSwitch's Link Local address                                                                                |  |  |  |  |  |
| Gateway                | Network Gateway used to access addresses outside of the VigorSwitch's LAN subnet                                    |  |  |  |  |  |
| DNS                    | DNS servers used by the VigorSwitch                                                                                 |  |  |  |  |  |
| Modify                 | Click this to modify these details: <ul> <li>System Name</li> <li>Location</li> <li>Contact</li> </ul>              |  |  |  |  |  |

#### I-8-1 Configure Switch Name & Location

To modify the Switch Name and Location details, go to the [Dashboard] and click the **Modify** button in the lower right:

|                                         |                                    |                        |                   | and card |                |                         |         |        |
|-----------------------------------------|------------------------------------|------------------------|-------------------|----------|----------------|-------------------------|---------|--------|
| Charlest<br>Broay Zek<br>Yesterson      | 1                                  |                        |                   |          | HH             | ) <del>()</del>         | ]       | Ļ      |
| Ernegen<br>Formagen<br>System (g. Torae | VigorSola<br>2.3.0001<br>0.days 23 | n V1281<br>RCB<br>32.4 | ge (ge            |          |                |                         |         |        |
| Sustan Name                             | Location                           | Contact                | MAG               | Protocol | IP             | Cotoway                 | DNS     | Modify |
| V1281-0CEB9E                            | Rack1                              | Default                | 00:1D:AA:0C:EB:9E | DHCP     | 192.168.15.125 | Gateway<br>192.168.15.1 | 8.8.8.8 | Modify |

This will bring up a window to edit the switch naming information:

| Edit System Profile |              |  |  |  |  |  |  |  |
|---------------------|--------------|--|--|--|--|--|--|--|
| System Name:        | V1281-0CEB9E |  |  |  |  |  |  |  |
| Location:           | Rack1        |  |  |  |  |  |  |  |
| Contact:            | Default      |  |  |  |  |  |  |  |
|                     | OK Cancel    |  |  |  |  |  |  |  |

Click the **OK** button to save and apply these details on the VigorSwitch, which can be viewed from the [Dashboard].

## I-9 [Status]

## I-9-1 [Port Bandwidth Utilization]

This page offers the traffic statistics inlcuding data information and data of interframe gap for each port (GE1 to GE28). In which, data of interframe gap can be displayed or hidden by choose **Enable / Disable** for IFG.

| Auto Logout : 3 min        | - | A               | dmin      |        |           |        |             |         | V1281-Ho     | me      |   |    |   |   |   |
|----------------------------|---|-----------------|-----------|--------|-----------|--------|-------------|---------|--------------|---------|---|----|---|---|---|
| Dashboard                  |   | O Status > F    | ort Ba    | ndwidt | h Utiliza | tion > | Port B      | andwidt | h Utilizatio | n       |   |    |   |   |   |
| Status                     | * | Port Bandwidt   | th Utiliz | zation |           |        |             |         |              |         |   |    |   |   |   |
| Port Bandwidth Utilization |   |                 |           |        |           |        |             |         |              |         |   |    |   |   |   |
| Preset Selection           |   | Auto Refresh:   | 2 :       | Sec    |           | •      | IFG:        | Enat    | le           | •       |   |    |   |   |   |
| Source Selection           |   |                 |           |        |           |        |             |         |              |         |   |    |   |   |   |
| Presets Setup              | - | Gbps            |           | • 10   | OMbps     |        | <b>1</b> 0N | lbps    | • Lir        | nk Down | 1 |    |   |   |   |
| System Setup               | • | 100% -<br>90% - |           |        |           |        |             |         | <u>Tx</u>    |         |   |    |   |   |   |
| Diagnostics                | • | 80% -<br>70% -  |           |        |           |        |             |         |              |         |   |    |   |   |   |
|                            |   | 60% -           |           |        |           |        |             |         |              |         |   |    |   |   |   |
|                            |   | 50% -           |           |        |           |        |             |         |              |         |   |    |   |   |   |
|                            |   | 40% -           |           |        |           |        |             |         |              |         |   |    |   |   |   |
|                            |   | 30% -           |           |        |           |        | _           |         |              |         |   |    |   |   |   |
|                            |   | 20%             |           |        |           |        |             |         |              |         |   |    |   |   |   |
|                            |   | 0%              |           |        |           |        |             | _       |              |         |   |    |   |   | _ |
|                            |   |                 | 194       |        | 1         | 1      |             | 1       | 1 1          | 1       |   | 20 | 1 | 1 |   |

## Part II A/V Switch Configuration

## II-1 [Port Setup]

The Port Setup defines the purpose of each port, see **Section I-6-3 Define your Port Functions** for guidance on the initial configuration and definitions.

| <b>Dray</b> Tek     |   |              |             |                  | Vige              | orSwitch | V1281 |
|---------------------|---|--------------|-------------|------------------|-------------------|----------|-------|
| Auto Logout : 3 min | ~ | Admin        |             | V1281-0CEB9E     |                   | 05:28:02 | ₿     |
| Dashboard           |   | Port Setup > | Port Names  |                  |                   |          |       |
| Status              | - | Dest Names   |             |                  |                   |          |       |
| Preset Selection    |   | Port Names   |             |                  |                   |          |       |
| Source Selection    |   | Ports:       |             | GE7, GE9         | •                 |          |       |
| Port Setup          |   | Por          | t Function: | 🔿 Source 💿 Outpu | t 🔿 LAN 🔿 Disable |          |       |
| Presets Setup       | * |              |             | Allow LAN Acce   | 255               |          |       |
| System Setup        | - |              |             | Apply            |                   |          |       |
| Diagnostics         | - |              |             |                  |                   |          |       |
|                     |   | Port 👫       | Name 11     | Function 11      | Allow LAN Access  | Modify   |       |
|                     |   | GE1          | LAN/Admin   | LAN              |                   |          |       |
|                     |   | GE2          |             | LAN              |                   | <b>Ø</b> |       |
|                     |   | GE3          | Output1     | Output           | Enabled           |          |       |
|                     |   | GE4          | Source1     | Source           |                   |          |       |
|                     |   | GE5          | Output2     | Output           | Disabled          | <b>Ø</b> |       |

| ltem             | Description                                                                                                    |
|------------------|----------------------------------------------------------------------------------------------------|
| Ports            | Select one or many Ports to modify the settings for the select Port(s)                                         |
|                  | GE(n) - Signifies Gigabit-Ethernet port number.                                                                |
| Name             | The Name of a Port can be modified by editing with the Modify button.                                          |
| Port Function    | Select the mode that the port will operate in:                                                                 |
|                  | <b>Source</b> - Used for HDMI-over-IP Transmitters connected to HDMI video sources i.e. IPTV.                  |
|                  | Output - Used for HDMI-over-IP Receivers connected to screens & projectors                                     |
|                  | LAN - Standard LAN port, no A/V switch functionality.                                                          |
|                  | Disable - The port is disabled and can not pass network traffic.                                               |
| Allow LAN Access | Only available for ports with <b>Output</b> function                                                           |
|                  | Enable this option to allow LAN access on the selected port(s) in addition to A/V Source/Output functionality. |
| Apply            | Save the changes to the selected Port(s).                                                                      |
| Modify           | Click this to modify settings for an individual Port                                                           |

| -                |                                                                                                    |
|------------------|----------------------------------------------------------------------------------------------------|
|                  | Edit interface GE7                                                                                             |
|                  | Dect Name                                                                                                    |
|                  | Port Name                                                                                                    |
|                  | Default_GE7                                                                                                    |
|                  | Port Function                                                                                                  |
|                  | ○ Source                                                                                                    |
|                  | LAN Access                                                                                                    |
|                  | Allow LAN Access                                                                                               |
|                  | OK Cancel                                                                                                    |
| <b>Po</b><br>Sc  | rt Name - The displayed Name of the port, which is displayed ir<br>purce Selection] for Source & Output ports. |
| <b>Po</b><br>Tu  | <b>rt Function</b> - Select the operating mode of the port (see Port nction definitions on previous page).     |
| L <b>A</b><br>On | N Access - Allow LAN Access<br>ly available for ports with <b>Output</b> function                              |
| En<br>ad         | able this option to allow LAN access on the selected port(s) in dition to A/V Source/Output functionality.     |
| OK               | X - Save the setting for the Port.                                                                             |
| Ca               | ncel - Close the Edit Interface window without saving changes.                                                 |

## II-2 [Presets Setup]

Presets can be used to select previously set configurations of **Sources & Outputs** from the [Preset Selection] menu.

Configuring a preset requires selecting the desired Source & Output configurations in a table, shown in Section II-2-2 [Preset Setup] and specifying a display name for the preset, configured in Section II-2-1 [Preset Names Setup].

## II-2-1 [Preset Names Setup]

| <b>Dray</b> Tek       |                   |                                   | VigorSwitch V1 | 1281 |
|-----------------------|-------------------|-----------------------------------|----------------|------|
| Auto Logout : 3 min 🗸 | Admin             | V1281-0CEB9E                      | 05:33:59       | €    |
| Dashboard             | Presets Setup > F | Preset Names Setup > Preset Names |                |      |
| Status -              | Preset Names      |                                   |                |      |
| Preset Selection      | Freset names      | Preset Names                      |                |      |
| Source Selection      | Preset:           | 1 •                               |                |      |
| Port Setup            | Name:             | Example                           |                |      |
| Presets Setup         |                   |                                   |                |      |
| Preset Names Setup    |                   | Арруу                             |                | _    |
| Preset Setup          |                   |                                   |                |      |
| System Setup          | Preset 11         | Name                              |                | 11   |
| Diagnostics           | 1                 |                                   |                |      |
|                       | 2                 |                                   |                |      |
|                       | 3                 |                                   |                |      |

Configure the displayed name of a Preset to be shown in [Preset Selection]

Available settings are explained as follows:

| ltem             | Description                             |
|------------------|-----------------------------------------|
| Preset (1 to 11) | Select the Preset to modify.            |
| Name:            | Enter the display name for the Preset   |
| Apply            | Save the setting changes to the switch. |

## II-2-2 [Preset Setup]

Configure the desired Port configurations for a Preset.

The port configurations are displayed in a table, which shows all LAN / Output ports on the X axis and Sources / output settings on the Y axis.

Select a Preset to modify, click/press on a **Source** row for each of the desired **Output** columns and click **Apply** to save the changes.

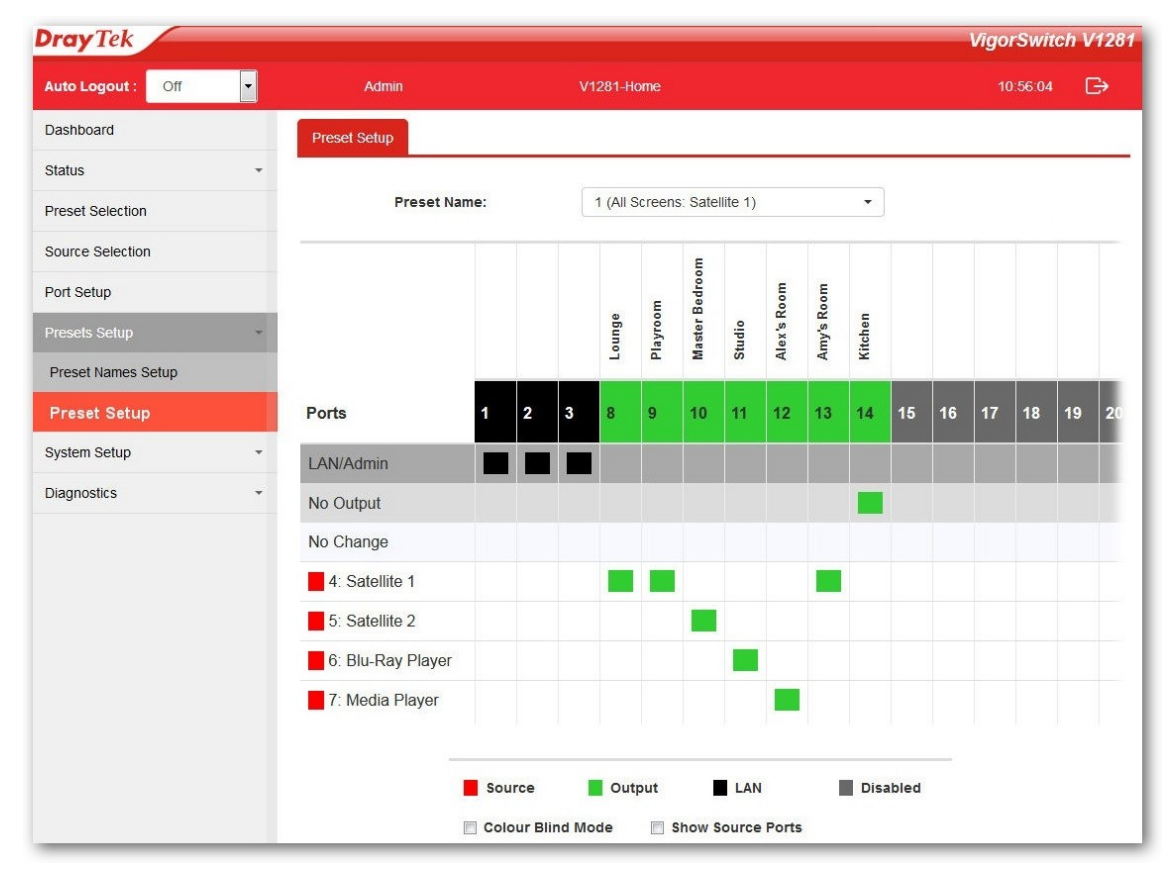

| ltem                  | Description                                                                                              |
|-----------------------|----------------------------------------------------------------------------------------------------|
| Preset Name (1-11)    | Select the preset to modify it. Upon selection, the preset configuration will be displayed in the table. |
| Ports (labelled 1-28) | Each column represents a port on the VigorSwitch that is either an Output port or is used for LAN access |
|                       | • LAN/Admin ports, these can not be modified by presets                                                  |
|                       | Inconfigured ports, these can not be modified by presets                                                 |
|                       | Output ports                                                                                             |
|                       | • Source ports (only displayed when "Show Source Ports" is enabled                                       |
| LAN/Admin             | The selected port is used for LAN/Admin access and is not managed by the [Preset Setup] configuration    |

| No Output                  | The select <b>Output</b> port's HDMI-over-IP display will be turned off when the preset is activated.                                   |
|----------------------------|----------------------------------------------------------------------------------------------------|
| No Change                  | The Port setting is not modified by this Preset and will retain its previous configuration.                                             |
| Source Name                | The selected Output port's HDMI-over-IP display will switch to this Source                                                              |
| Allow HDMI Video<br>Output | Enable/Disable this setting to allow or disallow HDMI Video<br>Output on the switch port.<br>Changing this setting affects all Presets. |
| Colour Blind Mode          | When enabled, this switches the [Preset Setup] table to an alternative colour palette.                                                  |
| Show Source Ports          | When enabled, this displays the Source ports on the X-axis.                                                                             |
| Apply                      | Save the selected Preset configuration to the switch.                                                                                   |
# Part III [System Setup]

## III-1 [Multicast]

IP Multicast is a one-to-many transmission method used by some types of HDMI-over-IP transmitters & receivers to communicate. The [Multicast] menu configures how multicast packets are handled by the VigorSwitch V1281, with facilities such as IGMP Snooping, which can be utilised to control multicast packet propagation.

All of the settings in this section should typically be left with their default configuration, the way that the VigorSwitch V1281 operates, keeps the HDMI-over-IP devices separate from the LAN network. This negates the need for IGMP Snooping, as in its default configuration with no IGMP Snooping in use, HDMI-over-IP multicast packets are not sent out to the LAN segment.

Changing the Multicast configuration of the VigorSwitch V1281 from its default settings, may stop multicast based HDMI-over-IP devices from communicating through the VigorSwitch, or cause unexpected behaviour.

#### III-1-1 [Properties]

This page allows the administrator to choose actions for processing the unknown muliticast packets and for handling known packets with MAC address, IP address and VLAN ID.

| <b>Dray</b> Tek         |                          |                                                     |
|-------------------------|--------------------------|-----------------------------------------------------|
| Auto Logout : 3 min 🗸 🗸 | Admin                    | V1281-0CEB9E                                        |
| Dashboard               | System Setup > Multicast | > Properties > Properties                           |
| Status -                | Properties               |                                                     |
| Preset Selection        | Flopenies                |                                                     |
| Source Selection        | Unknown Multica          | ast Action: O Drop   Flood   Forward to Router Port |
| Port Setup              | IPv4 Forward Me          | thod                                                |
| Presets Setup -         | ✓Apply                   |                                                     |
| System Setup            |                          |                                                     |
| Multicast               |                          |                                                     |
| Properties              |                          |                                                     |
| IGMP Snooping           |                          |                                                     |
| SNMP                    |                          |                                                     |

| ltem                        | Description                                                                                        |
|-----------------------------|----------------------------------------------------------------------------------------------------|
| Unknown Multicast<br>Action | Defines how multicast packets not being managed by IGMP<br>Snooping are handled by the VigorSwitch |
|                             | Drop: Drop the unknown multicast data.                                                             |
|                             | Flood: Flood the unknown multicast data.                                                           |
|                             | <b>Forward to Router port:</b> Forward the unknown multicast data to router port.                  |
|                             | Default Setting: Flood                                                                             |
| IPv4 Forward Method         | Set the IPv4 multicast forward method.                                                             |

|       | Dst. MAC & VID: Forward using destination multicast MAC<br>address and VLAN IDs.<br>Dst. IP & VID: Forward using destination multicast IP address<br>and VLAN ID. |
|-------|----------------------------------------------------------------------------------------------------|
|       | Default Setting: Dst. MAC & VID                                                                                                    |
| Apply | Save the settings or changes to the switch.                                                                                                    |

#### III-1-2 [IGMP Snooping]

IGMP snooping is the process of listening to Internet Group Management Protocol (IGMP) network traffic. The feature allows a network switch to listen in on the IGMP conversation between hosts and routers. By listening to these conversations the switch maintains a map of which links need which IP multicast streams. Multicasts may be filtered from the links which do not need them and thus controls which ports receive specific multicast traffic.

HDMI-over-IP devices that communicate through Multicast packets can be used with the VigorSwitch V1281 without enabling IGMP Snooping.

IGMP Snooping may be used in networks that have significant multicast traffic on the "LAN" ports of the VigorSwitch V1281 as configured in the [Port Setup] menu. IGMP Snooping would have no effect on the Source or Output ports.

#### III-1-2-1 [IGMP Setting]

This page allows you to enable/disable IGMP function, select snooping version, and enable/disable snooping report suppression.

| Dashboard            | System Setup > Multicast > IGMP Snooping > IGMF | P Setting           |                     |
|----------------------|-------------------------------------------------|---------------------|---------------------|
| Status -             | IOND Setting                                    |                     | ICMP Router Table   |
| Preset Selection     | IGMP Setting IGMP Quener Setting IGMP Sta       |                     | IGIVIP ROULET TADIE |
| Source Selection     | Glo                                             | bal Setting         |                     |
| Port Setup           | IGMP Snooping State:                            | Enable 		Disable    |                     |
| Presets Setup -      | IGMP Snooping Version:                          | ● v2 ○ v3 (BISS)    |                     |
| System Setup -       | IGMP Snooping Report Suppression:               | Enable      Disable |                     |
| Multicast            |                                                 | Apply               |                     |
| Properties           |                                                 | N Setting           |                     |
| IGMP Snooping        | ى                                               | av Setting          |                     |
| SNMP                 | IGMP Snooping Operation Status                  |                     | Disabled            |
| TR-069               | Router Ports Auto Learn                         |                     | Enabled             |
| Time and Date        | Query Robustness                                |                     | 2                   |
| User Management      | Query Interval(sec.)                            |                     | 125                 |
| Network              | Query Max Response Interval(sec.)               |                     | 10                  |
| Firmware Upgrade     | Last Member Query Count                         |                     | 2                   |
| Configuration Backup | Last Member Query Interval(sec.)                |                     | 1                   |
| Factory Default      | Immediate Leave                                 |                     | Disabled            |
| Reboot               | Modify                                          |                     |                     |

| ltem                                   | Description                                                                                                    |  |  |
|----------------------------------------|----------------------------------------------------------------------------------------------------|--|--|
| IGMP Snooping<br>State                 | Enable - Enable IGMP Snoop service<br>Disable - Disable IGMP Snoop service                                                                                                    |  |  |
|                                        | <b>Note</b> - This does not enable IGMP Snooping operation, which can be enabled with the <b>IGMP Snooping State</b> setting below                                                                              |  |  |
| IGMP Snooping<br>Version               | Set the IGMP snooping version.<br>v2 - Only support process IGMP v2 packet.<br>v3 - Support v3 basic and v2.                                                                                                    |  |  |
| IGMP Snooping<br>Report<br>Suppression | Click <b>Enable</b> to allow the switch to handle IGMP reports between router and host, suppressing bandwidth used by IGMP.                                                                                     |  |  |
| Apply                                  | Save the settings or changes to the switch.                                                                                                    |  |  |
| Modifie                                | Click this to modify IGMP settings                                                                                                    |  |  |
| - Moully                               | Edit LAN<br>IGMP Snooping State                                                                                                    |  |  |
|                                        |                                                                                                    |  |  |
|                                        | Router Ports Auto Learn                                                                                                    |  |  |
|                                        | Query Pobustness (Operational: 2)                                                                                                    |  |  |
|                                        | 2 (1-7, default 2)                                                                                                    |  |  |
|                                        | Query Interval (Operational: 125)                                                                                                    |  |  |
|                                        | 125 Sec (30-18000, default 125)                                                                                                    |  |  |
|                                        | Query Response Interval (Operational: 10)                                                                                                    |  |  |
|                                        | 10 Sec (5-20, default 10)                                                                                                    |  |  |
|                                        | Last Member Query Counter (Operational: 2)                                                                                                    |  |  |
|                                        | 2 Sec (1-7, default 2)                                                                                                    |  |  |
|                                        | Last Member Query Interval (Operational: 1)                                                                                                    |  |  |
|                                        | 1 Sec (1-25, default 1)                                                                                                    |  |  |
|                                        | Immediate Leave:                                                                                                    |  |  |
|                                        | Enable                                                                                                    |  |  |
|                                        | OK Cancel                                                                                                    |  |  |
|                                        | IGMP Snooping State -Choose Enable to enable IGMP snooping<br>function.<br>Router Ports Auto Learn - Set the enabling status of IGMP router<br>port learning. Choose Enable to learn router port by IGMP query. |  |  |

| <b>Query Robustness</b> - Set a number which allows tuning for the expected packet loss on a subnet.                                                                                                    |
|----------------------------------------------------------------------------------------------------|
| Query Interval - Set the interval of querier send general query.                                                                                                    |
| <b>Query Response Interval</b> - It specifies the maximum allowed time before sending a responding report in units of 1/10 second.                                                                                   |
| Last Member Query Counter - After quering for specified times (defined here) and still not receiving any response from the subscribed member, VigorSwitch will stop transmitting data to the related GE port(s).     |
| <b>Last Member Query Interval</b> - The maximum time interval between counting each member query message with no responses from any subscribed member.                                                               |
| <b>Immediate Leave</b> - Leave the multicast group immediately on the port & VLAN where leave message is sent from, regardless there is still a subscribed member or not. Click Enable to enable Fastleave function. |
| <b>OK</b> - Save the settings or changes to the switch.                                                                                                    |
| <b>Cancel</b> - Close the page and return to previous page.                                                                                                    |

#### III-1-2-2 [IGMP Querier Setting]

This page allows a user to configure querier settings on specific VLAN of IGMP Snooping.

| <b>Dray</b> Tek         |                               |                                  |                  | VigorSwitch     | V1281 |
|-------------------------|-------------------------------|----------------------------------|------------------|-----------------|-------|
| Auto Logout : 3 min 🗸 🗸 | Admin                         | V1281-0CEB9E                     |                  | 05:04:59        | Ð     |
| Dashboard               | System Setup > Multicast > 10 | GMP Snooping > IGMP Querier Sett | ing              |                 |       |
| Status 👻                | IGMP Setting                  | Setting                          | IGMP Group Table | IGMP Router Tal | hle   |
| Preset Selection        |                               | Ionin State Group                |                  |                 |       |
| Source Selection        | Querier State:                | 🔿 Enable 💿 Disable               |                  |                 |       |
| Port Setup              | Querier Version:              | ● v2 ○ v3 (BISS)                 |                  |                 |       |
| Presets Setup -         |                               | Apply                            |                  |                 |       |
| System Setup            |                               |                                  |                  |                 |       |
| Multicast               | Querier State                 |                                  | Disabled         |                 |       |
| Properties              | Querier Status                |                                  | Disabled         |                 |       |
| IGMP Snooping           | Querier Version               |                                  |                  |                 |       |
| SNMP                    | Querier IP                    |                                  |                  |                 |       |
| TR-069                  |                               |                                  |                  |                 |       |

| ltem            | Description                                                                                                    |  |
|-----------------|----------------------------------------------------------------------------------------------------|--|
| VLAN ID         | Use the drop down list to specify a VLAN profile as IGMP Snooping querier.                                                                                                    |  |
| Querier State   | Enable - Click Enable to set the enabling status of IGMP<br>Querier on the chosen VLAN profile.<br>Disable - Click it to disable the function.                                                                                                    |  |
| Querier Version | Set the query version of IGMP Querier Election on the chosen<br>VLANs.<br>v2: Querier version 2.<br>v3: Querier version 3.<br>Note: For maximum compatibility, it is suggested to use<br>querier version lower than IGMP snooping version, for there is<br>possibile network mixed with IGMP v2/v3 client and v2 query<br>message is widerly understandable for those clients. |  |
| Apply           | Save the settings or changes to the switch.                                                                                                    |  |

#### III-1-2-3 [IGMP Static Group]

The IGMP static group is allowed to assign a VLAN/port as a specific IPv4 multicast member. Every IPv4 multicast stream that belongs to the specified group IP address will be forwarded to the specified port/VLAN member.

| <b>Dray</b> Tek         |                                |                                 | VigorSwitch V1281   |
|-------------------------|--------------------------------|---------------------------------|---------------------|
| Auto Logout : 3 min 🗸 🗸 | Admin                          | V1281-0CEB9E                    | 05:05:08 🕞          |
| Dashboard               | System Setup > Multicast > IGN | MP Snooping > IGMP Static Group |                     |
| Status -                | ICMD Softing                   | ICMD Static Croup               | ICMB Boutor Table   |
| Preset Selection        | IGMF Setting                   | IGMP Static Group Table         | IGIVIF ROUTER TABLE |
| Source Selection        | Group IP Address:              |                                 |                     |
| Port Setup              | Member Ports:                  | Nothing selected                | -                   |
| Presets Setup -         |                                | Anniv                           |                     |
| System Setup            |                                | 74663                           |                     |
| Multicast               |                                |                                 |                     |
| Properties              | Group IP Address               | ↓↑ Member Ports                 | ↓↑ Modify           |
| IGMP Snooping           |                                | No data available in table      |                     |
| SNMP                    |                                |                                 |                     |

| ltem             | Description                                                                                      |
|------------------|--------------------------------------------------------------------------------------------------|
| VLAN ID          | Use the drop down list to specify a VLAN profile as IGMP Static Group.                           |
| Group IP Address | Specify the IPv4 multicast address you wish to assign for the static group (defined in VLAN ID). |
| Member Ports     | Specify the port(s) that static group with given IPv4 multicast address shall include.           |
| Apply            | Save the settings or changes to the switch.                                                      |

#### III-1-2-4 [IGMP Group Table]

This page shows currently known and dynamically learned by IGMP snooping or shows the assigned IPv4 multicast address group in operation.

| <b>Dray</b> Tek         |                |                          |                            |                 | VigorSwitch     | V1281 |
|-------------------------|----------------|--------------------------|----------------------------|-----------------|-----------------|-------|
| Auto Logout : 3 min 🗸 🗸 | Admin          | V128                     | 1-0CEB9E                   |                 | 05:05:16        | Ð     |
| Dashboard               | System Setup > | Multicast > IGMP Snoopin | g > IGMP Group Table       |                 |                 |       |
| Status -                | ICMD Softing   | CMD Querier Setting      |                            | CMD Croup Table |                 |       |
| Preset Selection        | IGMP Setting   | GMP Quener Setting       | IGMP Static Group          | SWP Group Table | IGMP ROULET TAL |       |
| Source Selection        |                | Group IP Address         | Member Ports               | Type            | Life(sec.)      |       |
| Port Setup              | 11 III         |                          | 11 Internet in the         | 11 Jpc          |                 | 11    |
| Presets Setup -         |                | I                        | No data available in table | 1               |                 |       |
| System Setup            |                |                          |                            |                 |                 |       |
| Multicast               |                |                          |                            |                 |                 |       |
| Properties              |                |                          |                            |                 |                 |       |
| IGMP Snooping           |                |                          |                            |                 |                 |       |
| SNMP                    |                |                          |                            |                 |                 |       |

| ltem             | Description                                                                             |  |
|------------------|-----------------------------------------------------------------------------------------|--|
| VLAN ID          | Display the VLAN of this multicast group belongs to.                                    |  |
| Group IP Address | Display the multicast address of this multicast group.                                  |  |
| Member Ports     | Display the port(s) where subscribing member of this multicast group belongs to.        |  |
| Туре             | Display if it is dynamically learned or statically assigned.                            |  |
| Life(sec.)       | Display the life time of this multicast member left if no membership report sent again. |  |

#### III-1-2-5 [IGMP Router Table]

This page shows the IGMP querier router known to this switch.

| <b>Dray</b> Tek         |                |                             |                         | VigorSwitch V1281 |
|-------------------------|----------------|-----------------------------|-------------------------|-------------------|
| Auto Logout : 3 min 🗸 🗸 | Admin          | V1281-00                    | CEB9E                   | 05:05:24 🕞        |
| Dashboard               | System Setup > | Multicast > IGMP Snooping > | IGMP Router Table       |                   |
| Status -                | IGMP Setting   | IGMP Querier Setting        | MP Static Group         | IGMP Pouter Table |
| Preset Selection        | IGINF Setting  | IGMF Quener Setting         |                         |                   |
| Source Selection        | VLAN ID        | Port                        | Expiry Time(sec.)       |                   |
| Port Setup              |                | 11                          |                         | ļî.               |
| Presets Setup -         |                | No                          | lata available in table |                   |
| System Setup            |                |                             |                         |                   |
| Multicast               |                |                             |                         |                   |
| Properties              |                |                             |                         |                   |
| IGMP Snooping           |                |                             |                         |                   |
| SNMP                    |                |                             |                         |                   |

| ltem               | Description                                                      |
|--------------------|------------------------------------------------------------------|
| VLAN ID            | Display the VLAN profile that the IGMP querier belongs to.       |
| Port               | Display the uplink ports where querier router exists.            |
| Expire Time (sec.) | Display the time before querier is considered no longer existed. |

# III-2 [SNMP]

Simple Network Management Protocol (SNMP) is an "Internet-standard protocol for managing devices on IP networks". Devices that typically support SNMP include routers, switches, servers, workstations, printers, modem racks and more.

SNMP is used mostly in network management systems to monitor network-attached devices for conditions that warrant administrative attention.

SNMP is a component of the Internet Protocol Suite as defined by the Internet Engineering Task Force (IETF). It consists of a set of standards for network management, including an application layer protocol, a database schema, and a set of data objects.

An SNMP-managed network consists of three key components:

- Managed device
- Agent software which runs on managed devices
- Network management station (NMS) software which runs on the manager

A managed device is a network node that implements an SNMP interface that allows unidirectional (read-only) or bidirectional (read and write) access to node-specific information. Managed devices exchange node-specific information with the NMSs. Sometimes called network elements, the managed devices can be any type of device, including, but not limited to, routers, access servers, switches, bridges, hubs, IP telephones, IP video cameras, computer hosts, and printers.

An agent is a network-management software module that resides on a managed device. An agent has local knowledge of management information and translates that information to or from an SNMP-specific form.

A network management station (NMS) executes applications that monitor and control managed devices. NMSs provide the bulk of the processing and memory resources required for network management. One or more NMSs may exist on any managed network.

## III-2-1 [View]

Create MIB views (Management information base) and then include or exclude OID (Object Identifier) in a view.

| <b>Dray</b> Tek       |                    |                     | L        | /igorSwitch | V1281 |
|-----------------------|--------------------|---------------------|----------|-------------|-------|
| Auto Logout : 3 min 🗸 | Admin              | V1281-0CEB9E        |          | 06:03:33    | Ð     |
| Dashboard             | System Setup > SNM | P > View > View     |          |             |       |
| Status                |                    |                     |          |             |       |
| Preset Selection      | View               |                     |          |             | —     |
| Source Selection      |                    | SNMP View           |          |             |       |
| Port Setup            |                    |                     |          |             |       |
| Presets Setup         | View Name:         |                     |          |             |       |
| System Setup          | OID Subtree:       |                     |          |             |       |
| Multicast             | Туре:              | Included O Excluded |          |             |       |
| SNMP                  |                    | Add                 |          |             |       |
|                       |                    |                     |          |             |       |
| Group                 |                    |                     |          |             |       |
| Community             | View 👫             | OID Subtree         | Туре ↓↑  | Delete      |       |
| User                  | all                | .1                  | Included |             |       |
| Engine ID             |                    |                     |          |             |       |
| Trap Event            |                    |                     |          |             |       |
| Notification          |                    |                     |          |             |       |
| TR-069                |                    |                     |          |             |       |
| Time and Date         |                    |                     |          |             |       |

| ltem        | Description                                                       |
|-------------|-------------------------------------------------------------------|
| View Name   | Enter a name for the MIB view.                                    |
| OID Subtree | Enter an OID string to be included or excluded from the MIB view. |
| Туре        | Determine to include or exclude the selected MIBs.                |
| Apply       | Save the settings or changes to the switch.                       |

## III-2-2 [Group]

| <b>Dray</b> Tek       |                |                     |                        |                         | VigorSwitch   | V1281 |
|-----------------------|----------------|---------------------|------------------------|-------------------------|---------------|-------|
| Auto Logout : 3 min 🗸 | Admin          |                     | 1281-0CEB9E            |                         | 06:03:18      | Ð     |
| Dashboard             | System Setup > | SNMP > Group > Grou | p                      |                         |               |       |
| Status                | Crown          |                     |                        |                         |               |       |
| Preset Selection      | Group          |                     |                        |                         |               |       |
| Source Selection      |                |                     | SNMP Group             |                         |               |       |
| Port Setup            |                |                     |                        |                         |               |       |
| Presets Setup         | Group Nar      | ne:                 |                        |                         |               |       |
|                       | Version:       | . (۱)               |                        | SNMPv3                  |               |       |
| Multicast             | Security L     | evel: 💿 N           | lo Security 🔿 Authenti | cation 🔾 Authentication | and Privacy   |       |
| SNMP                  | Read View      |                     | all                    |                         | •             |       |
| View                  | Write View     | ,                   | inable                 |                         | •             |       |
|                       | Notify Vio     |                     |                        |                         |               |       |
| Community             |                | v                   |                        |                         |               |       |
| User                  |                |                     | Add                    |                         |               |       |
| Engine ID             |                |                     |                        |                         |               |       |
| Trap Event            | Group Name     | Version Securit     | y Level 🗽 View (Rea    | d) 🗽 View (Write) 😱     | View (Notify) | Edit  |
| Notification          |                | 11                  | · +I                   | · +I · · · +I           | <b>1</b>      |       |
| TR-069                |                |                     | INO DATA AVAIIABLE IN  | ladie                   |               |       |
| Time and Date         |                |                     |                        |                         |               |       |

Group SNMP users and assign different authorization and access privileges.

| ltem           | Description                                                                                                    |
|----------------|----------------------------------------------------------------------------------------------------|
| Group Name     | Enter a name for the group.                                                                                                    |
| Version        | Specify SNMP version.                                                                                                    |
| Security Level | Specify SNMP security level for the group. It is available when SNMPv3 is selected.                                                                        |
|                | No Security - No authentication and no encryption.                                                                                                    |
|                | Authentication - Requires authentication but no encryption.                                                                                                |
|                | Authentication and Privacy -Requires authentication and encryption.                                                                                        |
| Read View      | <b>Enabled</b> - Users of this group have the right to read the selected MIB view.                                                                         |
|                | Use the drop down list to select one of the views. The default is "all", which means the group user can read all MIB views.                                |
| Write View     | <b>Enabled</b> - Users of this group have the right to write the selected MIB view.                                                                        |
|                | Use the drop down list to select one of the views. The default is "all", which means the group user can write all MIB views.                               |
| Notify View    | <b>Enabled</b> - Users of this group have the right to<br>send notification for the selected MIB view.                                                     |
|                | Use the drop down list to select one of the views. The default is "all", which means the group user have the right to send notification for all MIB views. |
| Add            | Click it to create a new group profile.                                                                                                    |
| S Edit         | Click to modify the settings for the selected group.                                                                                                    |
| Ø              | Click to remove the selected group.                                                                                                    |

## III-2-3 [Community]

Add / remove multiple SNMP communities.

| <b>Dray</b> Tek       |                                   |                         |             | Vi           | gorSwitc | h V1281 |
|-----------------------|-----------------------------------|-------------------------|-------------|--------------|----------|---------|
| Auto Logout : 3 min 🗸 | Admin                             | V1281-0CEB9E            |             |              | 05:29:05 | ₿       |
| Dashboard             | System Setup > SNMP > Community : | > SNMP Community        |             |              |          |         |
| Status -              | SNIMD Community                   |                         |             |              |          |         |
| Preset Selection      |                                   |                         |             |              |          |         |
| Source Selection      | Community Name:                   | Enter Community Nar     | ime         |              |          |         |
| Port Setup            | Туре:                             | Basic O Advance         | ced         |              |          |         |
| Presets Setup -       | View:                             | all                     |             |              | -        |         |
| System Setup          | Access Right:                     | Read Only     Read Only | ead & Write |              |          |         |
| Multicast             | -                                 |                         |             |              |          |         |
| SNMP                  | Group:                            | Notifing selected       | •           |              | Ţ        |         |
| View                  |                                   | Add                     |             |              |          |         |
| Group                 |                                   |                         |             |              |          |         |
| Community             | Community Name                    | Group Vie               | ew 💵        | Access Right | J1 Dele  | ete     |
| User                  | public                            | all                     |             | Read & Write |          |         |
| Engine ID             |                                   |                         |             |              |          |         |
| Trap Event            |                                   |                         |             |              |          |         |

| ltem           | Description                                                                                              |
|----------------|----------------------------------------------------------------------------------------------------|
| Community Name | Enter a name as community name. The maximum length of the text is limited to 23 characters.              |
| Туре           | <b>Basic</b> - View and access right can be specified for such SNMP community profile.                   |
|                | Advanced - Specify one of the SNMP groups for such SNMP community profile.                               |
| View           | Simply specify one of the view profiles (created in <b>SNMP&gt;&gt;View</b> ) from the drop down list.   |
| Access Right   | <b>Read Only</b> - It allows unidirectional access to node-<br>specific information.                     |
|                | <b>Read &amp; Write</b> - It allows bidirectional access to node-<br>specific information.               |
| Group          | Specify the SNMP group configured by user (SNMP>>Group) to define the object available to the community. |
| Add            | Click it to add a new community.                                                                         |
| Edit           | Click the icon under Edit to remove the selected community strings.                                      |

### III-2-4 [User]

Configure SNMP user profiles - this requires configuration of an SNMP Group for the user profile to be assigned to, before proceeding with User profile configuration.

| <b>Dray</b> Tek         |                            |                                       |                                         | VigorSwitcl | h V1281 |
|-------------------------|----------------------------|---------------------------------------|-----------------------------------------|-------------|---------|
| Auto Logout : 3 min 🗸 🗸 | Admin                      | V1281-0CEB9E                          |                                         | 05:02:51    | Ð       |
| Dashboard               | System Setup > SNMP > User | > Group                               |                                         |             |         |
| Status -                | Crown                      |                                       |                                         |             |         |
| Preset Selection        | Group                      |                                       |                                         |             |         |
| Source Selection        |                            | 5                                     | SNMP Group                              |             |         |
| Port Setup              |                            |                                       |                                         |             |         |
| Presets Setup -         | Group Name:                |                                       |                                         |             |         |
| System Setup            | Version:                   | ● SNMPv1 〇                            | SNMPv2 🔿 SNMPv3                         |             |         |
| Multicast               | Security Level:            | No Security                           | O Authentication O Authentication and F | Privacy     |         |
| SNMP                    | Read View                  | Enabled                               | all                                     | •           |         |
| View                    | Write View                 | Enable                                | all                                     | •           |         |
| Group                   | Notify View                | Enable                                | all                                     |             |         |
| Community               | Notity view                |                                       |                                         |             |         |
| User                    |                            |                                       | Add                                     |             |         |
| Engine ID               |                            |                                       |                                         |             |         |
| Trap Event              | Group Name Version         | Security Level                        | View (Read) View (Write) View           | w (Notify)  | Edit    |
| Notification            | . tt tt                    | • • • • • • • • • • • • • • • • • • • | , ti  , ti                              | · " II      |         |
| TR-069                  |                            | No data                               | a available in table                    |             |         |

| ltem                  | Description                                                                                                    |
|-----------------------|----------------------------------------------------------------------------------------------------|
| User Name             | Enter a name for creating new SNMP user.                                                                                           |
| Group                 | Choose one of the SNMP group from the drop down list.<br>Then, this user profile will be grouped under the selected<br>SNMP group. |
| Security Level        | Specify SNMP security level for the group. It is available when SNMPv3 is selected.                                                |
|                       | No Security - No authentication.                                                                                                   |
|                       | Authentication - Authentication without encryption will be performed for packets.                                                  |
|                       | Authentication and Privacy - Authentication with encryption will be performed for packets.                                         |
| Authentication Method | It is available when <b>Authentication</b> or <b>Authentication</b><br><b>and Privacy</b> is selected as security level.           |
|                       | Method - At present, available methods include None, MD5 and SHA.                                                                  |
|                       | Password - Enter a password for the selected method.                                                                               |
| Privacy               | It is available when <b>Authentication</b> or <b>Authentication</b><br><b>and Privacy</b> is selected as security level.           |
|                       | <b>Method</b> -At present, available methods include DES and None.                                                                 |
|                       | Password - Enter a password for the selected method.                                                                               |

| Add    | Click to add a new user profile.                                                                                                    |
|--------|----------------------------------------------------------------------------------------------------|
| 🕗 Edit | Click to modify the settings for the selected profile.                                                                                                    |
|        | Edit SNMP User=Carrie_Floor   Group:   TEST2   Security Level:   No Auth   Authentication Method:   Method   None   Method   Password:   Method:   Privacy:   Method:   Method:   Password: |
|        | OK Cancel                                                                                                    |
|        | Click to remove the selected entry.                                                                                                    |

## III-2-5 [Engine ID]

#### III-2-5-1 [Local Engine ID]

Configure and display SNMP local engine ID.

| <b>Dray</b> Tek         |                 |                         |                       |                                  | VigorSwitch | V1281 |
|-------------------------|-----------------|-------------------------|-----------------------|----------------------------------|-------------|-------|
| Auto Logout : 3 min 🗸 🗸 | Admir           |                         | V1281-0CEB9E          |                                  | 05:03:05    | Ð     |
| Dashboard               | O System Set    | up > SNMP > Engine ID > | Local Engine ID       |                                  |             |       |
| Status                  |                 | Romoto Engino ID        |                       |                                  |             |       |
| Preset Selection        | Local Engine in |                         |                       |                                  |             |       |
| Source Selection        |                 |                         | Local Engine IE       | )                                |             |       |
| Port Setup              |                 |                         |                       |                                  |             |       |
| Presets Setup           | - Eng           | ine ID:                 | User Defined          |                                  |             |       |
| System Setup            | *               |                         | 80006a9203001daa0ceb9 | (10 - 64 hexadecimal characters) |             |       |
| Multicast               |                 |                         | Apply                 |                                  |             |       |
| SNMP                    |                 |                         |                       |                                  |             |       |
| View                    |                 |                         |                       |                                  |             |       |
| Group                   |                 |                         |                       |                                  |             |       |
| Community               |                 |                         |                       |                                  |             |       |
| User                    |                 |                         |                       |                                  |             |       |
|                         |                 |                         |                       |                                  |             |       |

| ltem      | Description                                                                                                    |
|-----------|----------------------------------------------------------------------------------------------------|
| Engine ID | The user defined engine ID is range 10 to 64 hexadecimal characters, and the hexadecimal number must be divided by "2".                                                                         |
|           | <b>User Defined</b> - If it is checked, the local engine ID will<br>be configured manually. If not, the default Engine ID<br>which is made up of MAC and Enterprise ID will be used<br>instead. |
| Apply     | Apply the settings to the switch.                                                                                                    |

#### III-2-5-2 [Remote Engine ID]

| <b>Dray</b> Tek         |                                 |                     |                                  | /igorSwitcl | n V1281 |
|-------------------------|---------------------------------|---------------------|----------------------------------|-------------|---------|
| Auto Logout : 3 min 🗸 🗸 | Admin                           | V1281-0CEB9E        |                                  | 05:03:17    | Ð       |
| Dashboard               | System Setup > SNMP > Engine ID | > Remote Engine ID  |                                  |             |         |
| Status -                |                                 |                     |                                  |             |         |
| Preset Selection        | Local Engine ID                 |                     |                                  |             |         |
| Source Selection        |                                 | SNMP User           | r                                |             |         |
| Port Setup              |                                 |                     |                                  |             |         |
| Presets Setup -         | Address Type:                   | ● Hostname ○ IPv4 ○ | IPv6                             |             |         |
| System Setup            | Server Address:                 |                     |                                  |             |         |
| Multicast               | Engine ID:                      |                     | (10 - 64 hexadecimal characters) |             |         |
| SNMP                    |                                 | Add                 |                                  |             |         |
| View                    |                                 |                     |                                  |             |         |
| Group                   |                                 |                     |                                  |             |         |
| Community               | Server Address                  | ↓↑ Eng              | gine ID                          | It Edit     |         |
| User                    |                                 | No data available   | in table                         |             |         |
| Engine ID               |                                 |                     |                                  |             |         |
| Trap Event              |                                 |                     |                                  |             |         |

Configure and display SNMP remote engine ID.

| ltem           | Description                                                                                             |
|----------------|----------------------------------------------------------------------------------------------------|
| Address Type   | Specify the address type for entering hostname or IPv4/IPv6 address.                                    |
| Server Address | Enter the IP address or the host name of the SNMP server.                                               |
| Engine ID      | Specify the engine ID for remote SNMP server.                                                           |
|                | The engine ID is range10 to 64 hexadecimal characters, and the hexadecimal number must be divided by 2. |

| Add    | Click it to create a new profile.                             |
|--------|---------------------------------------------------------------|
| 🥟 Edit | Click to modify the settings for the selected server profile. |
|        | Edit SNMP Engine ID for                                       |
|        | IP=172.16.8.2                                                 |
|        | Engine ID: 80006a9203001daa1 (10-64 pairs of hex char)        |
|        | OK Cancel                                                     |
| Ī      | Click it to remove the selected entry.                        |

## III-2-6 [Trap Event]

| <b>Dray</b> Tek     |   |                                |                  |
|---------------------|---|--------------------------------|------------------|
| Auto Logout : 3 min | ~ | Admin                          | V1281-0CEB9E     |
| Dashboard           |   | System Setup > SNMP > Trap Eve | ent > Trap Event |
| Status              | * | Tran Event                     |                  |
| Preset Selection    |   |                                |                  |
| Source Selection    |   |                                | Trap Event       |
| Port Setup          |   |                                |                  |
| Presets Setup       | • | Authentication Failure:        | ✓ Enable         |
|                     | * | Link Up / Down:                | 🗹 Enable         |
| Multicast           |   | Cold Start:                    | 🗹 Enable         |
| SNMP                |   | Warm Start:                    | 🗹 Enable         |
| View                |   |                                | Apply            |
| Group               |   |                                |                  |
| Community           |   |                                |                  |
| User                |   |                                |                  |
| Engine ID           |   |                                |                  |
| Trap Event          |   |                                |                  |
| Notification        |   |                                |                  |

Add or delete SNMP trap receiver IP address and community name.

| ltem                   | Description                                                                                                    |
|------------------------|----------------------------------------------------------------------------------------------------|
| Authentication Failure | <b>Enable</b> - VigorSwitch will reboot when encountering<br>authentication failure (including community not match or<br>user password not match). |
| Link Up / Down         | Enable - VigorSwitch will reboot while encountering port link up or down trap.                                                                     |
| Cold Start             | Enable - VigorSwitch will reboot while encountering user trap.                                                                                     |
| Warm Start             | Enable - VigorSwitch will reboot while encountering power down trap.                                                                               |
| Apply                  | Apply the settings to the switch.                                                                                                    |

## III-2-7 [Notification]

| 5:03:49    | <b>⊖</b> |
|------------|----------|
|            |          |
| 1          |          |
|            |          |
|            |          |
|            |          |
|            |          |
|            |          |
|            |          |
|            |          |
|            |          |
|            |          |
|            |          |
|            |          |
|            |          |
|            |          |
|            |          |
|            |          |
| irty Level | ↓↑ Edit  |
|            |          |
| ir         | ty Level |

Configure hosts to receive SNMP v1/v2/v3 notifications.

| ltem           | Description                                                                                                    |
|----------------|----------------------------------------------------------------------------------------------------|
| Address Type   | Choose IPv4/IPv6/Hostname to specify IP address or the hostname of the SNMP trap recipients.                                                                                          |
| Server Address | Enter the IP address of SNMP server based on the address type selected above.                                                                                                    |
| Version        | Specify SNMP notification version (SNMPv1/v2/v3).                                                                                                    |
| Туре           | Specify Notification Type.<br><b>Trap</b> -Send SNMP traps to the host.<br><b>Inform</b> - Send SNMP informs to the host. If it is used,<br>Timeout and Retry also shall be defined   |
| Community/user | Use the drop down list to choose one of the community profiles.                                                                                                    |
| Security Level | Specify SNMP security level for SNMP notification packet. It<br>is available when SNMPv3 is selected.                                                                                 |
|                | Authentication - Authentication without encryption will be<br>performed for packets.<br>Authentication and Privacy - Authentication with<br>encryption will be performed for packets. |
| Server Port    | Specify the UDP port number for the recipient's server.<br>Use Default - If it is checked, the default number (162) will<br>be used automatically.                                    |
| Timeout        | Specify the SNMP informs timeout. It is available when                                                                                                    |

|        | Inform is selected as Type.<br>Use Default - If it is checked, the default number (15) will<br>be used automatically. |  |  |
|--------|----------------------------------------------------------------------------------------------------|--|--|
| Retry  | Specify the SNMP informs retry count. It is available when                                                            |  |  |
| neury  | Inform is selected as Type.                                                                                           |  |  |
|        | Use Default - If it is checked, the default number (3) will be                                                        |  |  |
|        | used automaticallty.                                                                                                  |  |  |
| Add    | Click it to create a new notification profile.                                                                        |  |  |
| 🥟 Edit | Click to modify the settings for the selected server profile.                                                         |  |  |
|        | Edit Notification Entry for                                                                                           |  |  |
|        | Server IP=192.168.1.1                                                                                                 |  |  |
|        | Version: O SNMPv1   SNMPv2   SNMPv3                                                                                   |  |  |
|        | Type: ⊙ Trap ◯ Inform                                                                                                 |  |  |
|        | Community/user                                                                                                    |  |  |
|        | Security Level: <ul> <li>No Security</li> <li>Auth</li> <li>Privacy</li> </ul>                                        |  |  |
|        | Server Port:  	☑ Use Default 162                                                                                      |  |  |
|        | Timeout: Use Default sec (1-300)                                                                                      |  |  |
|        | Retry: Use Default (1-255)                                                                                            |  |  |
|        |                                                                                                    |  |  |
|        |                                                                                                    |  |  |
|        |                                                                                                    |  |  |
|        | Click to remove the selected entry.                                                                                   |  |  |

## III-3 [TR-069]

**Dray** Tek VigorSwitch V1281 Auto Logout : 3 min  $\sim$ 05:52:51 Admin Dashboard System Setup > TR-069 > TR-069 Setting Status TR-069 Setting Preset Selection ACS Settings Source Selection Port Setup TR-069: Enable O Disable Presets Setup URL: https://acs2.draytek.co.uk:443/ACSServer/services/. Wizard Username: exampleuser Multicast Password: SNMP •••• 🛑 (NA) Last Inform: Test With Inform Test Inform: Time and Date

Configure TR-069 settings to connect the VigorSwitch to a VigorACS server for remote management.

| ltem       | Description                                                                                          |                                                                                                    |
|------------|----------------------------------------------------------------------------------------------------|----------------------------------------------------------------------------------------------------|
| ACS Server | URL/Usernam<br>Auto Configura<br>information.<br>Wizard - Click<br>to generate th<br>server, with th | e/Password - Please refer to your VigorACS /<br>ation Server user's manual for detailed<br>this button to open the wizard, which is used<br>he full URL for connection to your VigorACS<br>he IP/Hostname and port number. |
|            |                                                                                                    |                                                                                                    |
|            | Server                                                                                               | acs2.draytek.co.uk                                                                                                    |
|            | Port                                                                                                 | 443                                                                                                    |
|            | Handler                                                                                              | /ACSServer/services/ACSServlet                                                                                                    |
|            |                                                                                                    | OK Cancel                                                                                                    |
|            | Last Inform -<br>most recent co<br>Test With Info                                                    | Displays connection status and the time of th<br>onnection to the VigorACS server.<br>orm - Click it to send a message based on the<br>lection to test if such CPE is able to                                              |
|            | Test With Info<br>event code se<br>communicate                                                       | onnection to the vigorACS server.<br>orm - Click it to send a message base<br>lection to test if such CPE is able to<br>with VigorACS server.                                                                              |

|                                             | CPE Settings                                                                                                    |
|---------------------------------------------|----------------------------------------------------------------------------------------------------|
| CPE Client:                                 | ⊖ HTTP ● HTTPS                                                                                                    |
| URL:                                        | https://192.168.15.125:8069/cwm/CRN.html                                                                                                    |
| Port:                                       | 8069 🕤 0 - 65535                                                                                                    |
| Username:                                   | vigor                                                                                                    |
| Password:                                   | •••••                                                                                                    |
|                                             | Periodic Inform Settings                                                                                                    |
| Periodic Inform Settings:<br>Interval Time: | Image: Image:       |
|                                             | STUN Settings                                                                                                    |
| STUN Settings:                              | Enable      Disable     Disable |
| Server Address:                             | acs2.draytek.co.uk                                                                                                    |
| Server Port:                                | 3478 🔄 0 - 65535                                                                                                    |
| Minimum Keep Alive Peri                     | io 60 second(s)                                                                                                    |
| Maximum Keep Alive Per                      | ic o second(s)                                                                                                    |
|                                             | Apply Clear                                                                                                    |

| CPE Client                  | Such information is useful for Auto Configuration Server.<br>Enable/Disable - Allow/Deny the CPE Client to connect with<br>Auto Configuration Server.                                                                                                    |
|-----------------------------|----------------------------------------------------------------------------------------------------|
|                             | <b>Port</b> - Sometimes, port conflict might be occurred. To solve such problem, you might change port number for CPE.                                                                                                    |
|                             | <b>Username</b> and <b>Password</b> - Type the username and password that VigorACS can use to access into such CPE.                                                                                                    |
| Periodic Inform<br>Settings | The default setting is <b>Enable</b> . Please set interval time or schedule time for the router to send notification to CPE. Or click <b>Disable</b> to close the mechanism of notification.                                                                                     |
| STUN Settings               | Session Traversal Utilities for NAT (STUN) assists the<br>VigorSwitch in passing through a network connection with NAT<br>(Network Address Translation). This should typically be<br>enabled.                                                                                    |
|                             | Server IP - Type the IP address of the ACS server.                                                                                                    |
|                             | <b>Server Port</b> - Type the port number of the STUN server, typically 3489                                                                                                    |
|                             | <b>Minimum Keep Alive Period</b> - the CPE must send binding request to the server for the purpose of maintaining the binding in the Gateway. Please type a number as the minimum period. The default setting is "60 seconds".                                                   |
|                             | Maximum Keep Alive Period - If STUN is enabled, the CPE<br>must send binding request to the server for the purpose of<br>maintaining the binding in the Gateway. Please type a number<br>as the maximum period. A value of "0" indicates that no<br>maximum period is specified. |
| Appl                        | Apply the settings to the switch.                                                                                                    |

# III-4 [Time and Date]

### III-4-1 [System Time Zone]

This page allows a user to specify where the time of VigorSwitch should be inquired from.

| <b>Dray</b> Tek       |                                  |                               | VigorSwitch V1281 |
|-----------------------|----------------------------------|-------------------------------|-------------------|
| Auto Logout : 3 min 🗸 | Admin                            | V1281-0CEB9E                  | 05:58:56          |
| Dashboard             | System Setup > Time and Date > S | System Time Zone              |                   |
| Status -              |                                  |                               |                   |
| Preset Selection      | System Time Zone Time            |                               |                   |
| Source Selection      |                                  | System Time Zone Setting      |                   |
| Port Setup            | Time Zone:                       | Select Time Zone              | •                 |
| Presets Setup -       |                                  |                               |                   |
| System Setup          | Daylight Saving Time:            | Disable                       | •                 |
| Multicast             |                                  | Apply                         |                   |
| SNMP                  |                                  | System Time Zone Informations |                   |
| TR-069                | Current Date/Time                | 05-50-52 (UTC+9) Jan 2 2000   |                   |
| Time and Date         |                                  | 05.56.55 (01C+6) Jan. 2 2000  |                   |
| User Management       | l ime zone                       | UIC+8                         |                   |
| Network               | Daylight Saving Time             | Disabled                      |                   |
| Firmware Upgrade      |                                  |                               |                   |

| ltem                          | Description                                                                                                    |  |  |
|-------------------------------|----------------------------------------------------------------------------------------------------|--|--|
| System Time Zone Setting      | System Time Zone Setting                                                                                                    |  |  |
| Time Zone                     | Use the drop down menu to select a time zone that VigorSwitch is located.                                                                       |  |  |
| Daylight Saving Time          | Select the mode of daylight saving time.                                                                                                    |  |  |
|                               | Disable -Disable daylight saving time.                                                                                                    |  |  |
|                               | <b>Recurring</b> - Using recurring mode of daylight saving time.                                                                                |  |  |
|                               | Non-Recurring - Using non-recurring mode of daylight saving time.                                                                               |  |  |
|                               | <b>USA</b> -Using daylight saving time in the United States that starts on the second Sunday of March and ends on the first Sunday of November. |  |  |
|                               | <b>European</b> - Using daylight saving time in the Europe that starts on the last Sunday.                                                      |  |  |
| Daylight Saving Time<br>Offse | It is available when <b>Recurring</b> is selected as Daylight Saving Time.                                                                      |  |  |
|                               | Specify the adjust offset of daylight saving time.                                                                                              |  |  |
| Recurring From / To           | It is available when <b>Recurring</b> is selected as Daylight Saving Time.                                                                      |  |  |
|                               | <b>From</b> - Specify the starting time of recurring daylight saving time.                                                                      |  |  |

|                                                                                             | To - Specify the ending time of recurring daylight saving time.                |
|---------------------------------------------------------------------------------------------|--------------------------------------------------------------------------------|
| Non-recurring From / To It is available when Non-Recurring is selected as D<br>Saving Time. |                                                                                |
|                                                                                             | <b>From</b> - Specify the starting time of non-recurring daylight saving time. |
|                                                                                             | <b>To</b> - Specify the ending time of recurring daylight saving time.         |
| Apply                                                                                       | Save the settings or changes to the switch.                                    |
| System Time Zone<br>Informations                                                            | Display the status of system time zone.                                        |

## III-4-2 [Time]

Configure the Time and Date on the VigorSwitch manually, or specify an NTP (Network Time Protocol) server for the VigorSwitch to fetch the time from the specified server.

| <b>Dray</b> Tek         |                                  |                    | VigorSwitch V1281             |
|-------------------------|----------------------------------|--------------------|-------------------------------|
| Auto Logout : 3 min 🗸 🗸 | Admin                            | V1281-0CEB9E       | 05:59:14 🕞                    |
| Dashboard               | System Setup > Time and Date > 1 | Time               |                               |
| Status                  | System Time Zone                 |                    |                               |
| Preset Selection        |                                  |                    |                               |
| Source Selection        | Manual Time:                     | Year Month Day Ho  | ours Minutes Seconds          |
| Port Setup              |                                  |                    |                               |
| Presets Setup           | Enable SNTP:                     | ● Enable ○ Disable |                               |
| System Setup            | SNTP/NTP Server Addre            | s pool.ntp.org     | ( X.X.X.X or Hostname)        |
| Multicast               | Server Port:                     | 123                | ( 1 - 65535   Default : 123 ) |
| SNMP                    |                                  |                    |                               |
| TR-069                  | Apply                            |                    |                               |
| Time and Date           |                                  |                    |                               |
| User Management         |                                  |                    |                               |

| ltem                       | Description                                                                                  |
|----------------------------|----------------------------------------------------------------------------------------------|
| Manual Time                | Specify static time (year, month, day, hours, miniutes and seconds) manually.                |
| Enable SNTP                | Enable - Click it to enable SNTP time server.<br>Disable - Click to disable the time server. |
| SNTP/NTP Server<br>Address | Enter the web site of the time server or the IP address of the server.                       |
| Server Port                | Enter the port number use by the time server.                                                |
| Apply                      | Save the settings or changes to the switch.                                                  |

# III-5 [User Management]

The User Management interface can create and manage both **Admin** and **User** level accounts.

| <b>Dray</b> Tek         | VigorSwitch V1281              |                                           |             |  |
|-------------------------|--------------------------------|-------------------------------------------|-------------|--|
| Auto Logout : 3 min 🗸 🗸 | Admin                          | V1281-0CEB9E                              | 05:06:24 🕞  |  |
| Dashboard               | System Setup > User Management | > Local User Information                  |             |  |
| Status -                | Local Liser Information        |                                           |             |  |
| Preset Selection        |                                |                                           |             |  |
| Source Selection        |                                | Account                                   |             |  |
| Port Setup              | User Name:                     | evampleuser                               |             |  |
| Presets Setup -         | Password:                      | champicusci                               |             |  |
| System Setup 👻          | rassword.                      | ••••                                      |             |  |
| Multicast               | Retype Password:               | ••••                                      |             |  |
| SNMP                    | Privilege Level:               | User                                      | •           |  |
| TR-069                  | Permitted Source Ports:        | GE4 (Source1), GE6 (Source2)              | •           |  |
| Time and Date           | Permitted Output Ports:        | GE3 (Output1)                             |             |  |
| User Management         | Preset Selection               |                                           |             |  |
| Network                 | rieset selection.              | Apply                                     |             |  |
| Firmware Upgrade        |                                | 1454                                      |             |  |
| Configuration Backup    |                                | Local Users                               |             |  |
| Factory Default         |                                |                                           |             |  |
| Reboot                  | User Name                      | Privilege Type 11 Permitted Port 11 Prese | t Selection |  |
| Diagnostics -           | admin Encrypted                | Admin                                     |             |  |

| ltem            | Description                                                                                                    |
|-----------------|----------------------------------------------------------------------------------------------------|
| User Name       | Enter a username for new account. This can not be changed after account creation.                                                                                                    |
|                 | If you want to modify an existing user account, simply enter<br>the same string in this field. Then, modify the password and<br>choose privilege level. After clicking <b>Apply</b> , the existing user<br>name will be modified with different values. |
| Password        | Enter a password for new account.                                                                                                    |
| Retype Password | Retype password to make sure the password is exactly you typed before in "Password" field.                                                                                                    |
| Privilege Level | Use the drop down list to select privilege level (Admin/User)<br>for new account.<br>Admin - Allow to change switch settings.<br>User - Can select Presets or Sources.                                                                                  |

| Apply  | Save the settings or changes to the switch.                                                                                                    |  |  |  |  |
|--------|----------------------------------------------------------------------------------------------------|--|--|--|--|
| Modify | • Click this to modify the settings for an existing account.                                                                                                    |  |  |  |  |
|        | Edit User: exampleuser                                                                                                    |  |  |  |  |
|        | Edit Password: Enabled                                                                                                    |  |  |  |  |
|        | Password:                                                                                                    |  |  |  |  |
|        |                                                                                                    |  |  |  |  |
|        | Retype Password:                                                                                                    |  |  |  |  |
|        | Privilege Type:                                                                                                    |  |  |  |  |
|        | User                                                                                                    |  |  |  |  |
|        | Preset Selection: Disabled                                                                                                    |  |  |  |  |
|        | Permitted Source Port:                                                                                                    |  |  |  |  |
|        | GE4 (Source1), GE6 (Source2)                                                                                                    |  |  |  |  |
|        | Permitted Output Port:                                                                                                    |  |  |  |  |
|        | GE3 (Output1), GE5 (Output2) -                                                                                                    |  |  |  |  |
|        | OK Cancel                                                                                                    |  |  |  |  |
|        | Edit Password - Enable this option to show the Password fields.<br>Password - If Edit Password is enabled, enter a new password for<br>the account.                                                  |  |  |  |  |
|        | <b>Retype Password</b> - If Edit Password is enabled, re-enter the new password for the account.                                                                                                    |  |  |  |  |
|        | Privilege Type - Select Admin/User privileges for the account.                                                                                                    |  |  |  |  |
|        | <b>Preset Selection</b> (Users only) - Enable this to allow the account t select the Preset active on the VigorSwitch. Enabling this option disables the <i>Permitted Source/Ouput Port</i> options. |  |  |  |  |
|        | <b>Permitted Source Port</b> (Users only) - Select the Source ports that the account is allowed to view and modify the settings with.                                                                |  |  |  |  |
|        | <b>Permitted Output Port</b> (Users only) - Select the Output ports that the account is allowed to view and modify the settings with.                                                                |  |  |  |  |
|        | Click <b>OK</b> to save the settings, or <b>Cancel</b> to cancel editing.                                                                                                    |  |  |  |  |

## III-6 [Network]

#### III-6-1 [IP Address]

Use the IP Address screen to configure the switch IP address and the default gateway device. The gateway field specifies the IP address of the gateway (next hop) for outgoing traffic.

The switch needs an IP address for it to be managed over the network. The factory default IP address is 192.168.1.224. The subnet mask specifies the network number portion of an IP address. The factory default subnet mask is 255.255.255.0.

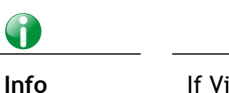

If VigorSwitch has connected to Vigor router, it will use the IP address obtained from the DHCP server on Vigor router. Thus, the user must type the assigned IP as URL for accessing into the web user interface of VigorSwitch. If not, 192.168.1.224 shall be the default IP.

| <b>Dray</b> Tek         |                            |                         | VigorSwitch V1281 |
|-------------------------|----------------------------|-------------------------|-------------------|
| Auto Logout : 3 min 🗸 🗸 | Admin                      | V1281-0CEB9E            | 05:56:53 🕞        |
| Dashboard               | • System Setup > Network > | IP Address > IP Address |                   |
| Status -                | ID Addross                 |                         |                   |
| Preset Selection        |                            |                         |                   |
| Source Selection        | Mode:                      | Static O DHCP           |                   |
| Port Setup              | IP Address:                | 192.168.44.252          |                   |
| Presets Setup -         | Subnet Mask:               | 255.255.255.0           |                   |
| System Setup            | Gateway:                   | 192.168.44.254          |                   |
| Multicast               | DNS Server 1:              | 1.1.1.1                 |                   |
| SNMP                    | DNS Societ 2:              |                         |                   |
| TR-069                  | DN3 Server 2.              | 3.3.3.3                 |                   |
| Time and Date           | Apply                      |                         |                   |
| User Management         |                            |                         |                   |
| Network                 |                            |                         |                   |
| IP Address              |                            |                         |                   |
| IPv6 Address            |                            |                         |                   |

| ltem        | Description                                                                                                    |
|-------------|----------------------------------------------------------------------------------------------------|
| Mode        | Select the mode of network connection.<br>Static- Use static IPv4 address.<br>DHCP - Use DHCP provisioned IP address and Gateway if<br>feasible.                                                                             |
| IP Address  | Only available when <b>Static</b> is selected as <b>Mode</b> .<br>Enter the IP address of your switch in dotted decimal<br>notation for example 192.168.1.224. If static mode is<br>enabled, enter IP address in this field. |
| Subnet Mask | Only available when <b>Static</b> is selected as <b>Mode</b> .                                                                                                    |

|              | Enter the IP subnet mask of your switch in dotted decimal notation for example 255.255.255.0. If static mode is enabled, enter subnet mask in this field.                                |
|--------------|----------------------------------------------------------------------------------------------------|
| Gateway      | Only available when Static is selected as Mode.<br>Enter the IP address of the gateway in dotted decimal<br>notation. If static mode is enabled, enter gateway address in<br>this field. |
| DNS Server 1 | Only available when <b>Static</b> is selected as <b>Mode</b> .<br>If static mode is enabled, enter primary DNS server address in this field.                                             |
| DNS Server 2 | Only available when <b>Static</b> is selected as <b>Mode</b> .<br>If static mode is enabled, enter secondary DNS server address<br>in this field.                                        |
| Apply        | Save the settings or changes to the switch.                                                                                                    |

### III-6-2 [IPv6 Address]

Use the IPv6 Address screen to configure the switch IPv6 address and the default gateway device. The gateway field specifies the IPv6 address of the gateway (next hop) for outgoing traffic.

| <b>Dray</b> Tek       |                             |                           |   | Vig  | gorSwitch | V1281 |
|-----------------------|-----------------------------|---------------------------|---|------|-----------|-------|
| Auto Logout : 3 min 🗸 | Admin                       | V1281-0CEB9E              |   |      | 05:57:45  | G     |
| Dashboard             | System Setup > Network > IP | v6 Address > IPv6 Address |   |      |           |       |
| Status -              | IDv6 Addross                |                           |   |      |           |       |
| Preset Selection      | IF VO Address               |                           |   |      |           | _     |
| Source Selection      | Auto Configuration:         | Enable      Disable       |   |      | _         |       |
| Port Setup            | IPv6 Address:               |                           | 1 | 0    |           |       |
| Presets Setup -       | Link Local Address:         | fe80::21d:aaff:fe0c:eb9e  | 1 | 64 🛓 |           |       |
| System Setup          | Gateway:                    | ::                        |   |      |           |       |
| Multicast             | DHCPv6 Client:              | ○ Enable                  |   |      |           |       |
| SNMP                  |                             |                           |   |      |           |       |
| TR-069                | Apply                       |                           |   |      |           |       |
| Time and Date         |                             |                           |   |      |           |       |
| User Management       |                             |                           |   |      |           |       |
| Network               |                             |                           |   |      |           |       |
| IP Address            |                             |                           |   |      |           |       |
| IPv6 Address          |                             |                           |   |      |           |       |

| ltem               | Description                                                                                                    |  |
|--------------------|----------------------------------------------------------------------------------------------------|--|
| Auto Configuration | <b>Enable</b> - Check it to let switch automatically configure IPv6 address.                                                                                                    |  |
| IPv6 Address       | It is available when <b>Auto Configuration</b> is <b>Disable</b> .<br>Enter the IPv6 address of your switch. If auto configuration<br>mode is disabled, enter IPv6 address in this field. |  |
| Link Local Address | It is available when <b>Auto Configuration</b> is <b>Disable</b> .<br>Type                                                                                                    |  |
| Gateway            | It is available when <b>Auto Configuration</b> is <b>Disable</b> .<br>Enter the IPv6 address of the router as your default IPv6<br>gateway to access IPv6 Internet or other IPv6 network. |  |
| DHCPv6 Client      | Enable this feature if there is a DHCPv6 server on your<br>network for assigning IPv6 Address, instead of using Router<br>Advertisement.                                                  |  |
| Apply              | Save the settings or changes to the switch.                                                                                                    |  |

# III-7 [Firmware Upgrade]

Backup Manager allows a user to upgrade the firmware image or configuration file on the switch to remote TFTP server or host file system through HTTP protocol.

| <b>Dray</b> Tek       |                           |                          | VigorSwitch | V1281 |
|-----------------------|---------------------------|--------------------------|-------------|-------|
| Auto Logout : 3 min 🗸 | Admin                     | V1281-0CEB9E             | 07:55:12    | ₿     |
| Dashboard             | System Setup > Firmware U | pgrade > Upgrade Manager |             |       |
| Status -              | Upgrado Mapagor           |                          |             |       |
| Preset Selection      | Upgrade Manager           |                          | _           |       |
| Source Selection      | Upgrade Method:           | HTTP                     | ·           |       |
| Port Setup            | File/Path:                | Browse No file selected. |             |       |
| Presets Setup -       | Upgrade Type:             | Image O Configuration    |             |       |
| System Setup 🗸        |                           | Apply                    |             |       |
| Multicast             |                           | _                        |             |       |
| SNMP                  |                           |                          |             |       |
| TR-069                |                           |                          |             |       |
| Time and Date         |                           |                          |             |       |
| User Management       |                           |                          |             |       |
| Network               |                           |                          |             |       |
| Firmware Upgrade      |                           |                          |             |       |
| Configuration Backup  |                           |                          |             |       |

| ltem           | Description                                                                                                    |  |  |
|----------------|----------------------------------------------------------------------------------------------------|--|--|
| Upgrade Method | Select Upgrade method:<br>TFTP - Using TFTP to upgrade firmware.<br>HTTP - Using WEB browser to upgrade firmware.                                                                |  |  |
| Server IP      | Available when TFTP is selected as Upgrade Method.<br>Enter the IPv4/IPv6 address for the TFTP server.                                                                           |  |  |
| File Name      | Available when TFTP is selected as Upgrade Method.<br>Enter the firmware image or configuration file name on the<br>TFTP server.                                                 |  |  |
| File/Path      | Available when <b>HTTP</b> is selected as Upgrade Method.<br>Choose the firmware file located in your computer.                                                                  |  |  |
| Upgrade Type   | Available when TFTP is selected as Upgrade Method.<br>Image - Click it to upgrade the firmware image.<br>Configuration - Click to upload a configuration file to<br>VigorSwitch. |  |  |
| Apply          | Start the Firmware Upgrade process.                                                                                                    |  |  |

# III-8 [Configuration Backup]

Backup Manager allows a user to backup the firmware image or configuration file on the switch to remote TFTP server or host file system through HTTP protocol.

| <b>Dray</b> Tek         |                              |                            | Vi | gorSwitch | V1281 |
|-------------------------|------------------------------|----------------------------|----|-----------|-------|
| Auto Logout : 3 min 🗸 🗸 | Admin                        | V1281-0CEB9E               |    | 07:55:28  | Ð     |
| Dashboard               | O System Setup > Configurati | on Backup > Backup Manager |    |           |       |
| Status -                | Rackup Manager               |                            |    |           |       |
| Preset Selection        |                              |                            |    |           |       |
| Source Selection        | Backup Method:               | HTTP                       | ~  |           |       |
| Port Setup              | Backup Type:                 | Configuration              |    |           |       |
| Presets Setup -         |                              | Apply                      |    |           |       |
| System Setup            |                              |                            |    |           |       |
| Multicast               |                              |                            |    |           |       |
| SNMP                    |                              |                            |    |           |       |
| TR-069                  |                              |                            |    |           |       |
| Time and Date           |                              |                            |    |           |       |
| User Management         |                              |                            |    |           |       |
| Network                 |                              |                            |    |           |       |
| Firmware Upgrade        |                              |                            |    |           |       |
| Configuration Backup    |                              |                            |    |           |       |

| ltem          | Description                                                                                                    |  |  |
|---------------|----------------------------------------------------------------------------------------------------|--|--|
| Backup Method | Select Backup method.<br>TFTP - Using TFTP to backup the VigorSwitch configuration.<br>HTTP - Using WEB browser to backup the VigorSwitch<br>configuration.    |  |  |
| Server IP     | Available when TFTP is selected as Backup Method.<br>Enter the IPv4/IPv6 address for the TFTP server.                                                          |  |  |
| Backup Type   | <b>Configuration</b> - Make a backup copy of the VigorSwitch configuration.                                                                                    |  |  |
| Арріу         | Click <b>Apply</b> to start the configuration backup process - if<br>HTTP is selected, the browser will prompt to download and<br>save the configuration file. |  |  |

# III-9 [Factory Default]

Click Apply to return to factory default settings for VigorSwitch.

Tick the Keep my current IPv4 address settings option to retain the current static/ DHCP IP address configuration of the VigorSwitch when performing the factory reset.

| <b>Dray</b> Tek       |                       |                              | VigorSwitch V1281 |
|-----------------------|-----------------------|------------------------------|-------------------|
| Auto Logout : 3 min 🗸 | Admin                 | V1281-0CEB9E                 | 06:17:08 🕞        |
| Dashboard             | System Setup > Factor | ry Default > Factory Default |                   |
| Status -              | Faston Default        |                              |                   |
| Preset Selection      | Factory Delault       |                              |                   |
| Source Selection      | Keep my currer        | nt IPv4 address settings.    |                   |
| Port Setup            | Apply                 |                              |                   |
| Presets Setup -       | (PP)                  |                              |                   |
| System Setup          |                       |                              |                   |
| Multicast             |                       |                              |                   |
| SNMP                  |                       |                              |                   |
| TR-069                |                       |                              |                   |
| Time and Date         |                       |                              |                   |
| User Management       |                       |                              |                   |
| Network               |                       |                              |                   |
| Firmware Upgrade      |                       |                              |                   |
| Configuration Backup  |                       |                              |                   |
| Factory Default       |                       |                              |                   |
| Reboot                |                       |                              |                   |

# III-10 [Reboot]

| <b>Dray</b> Tek      |                    |                          | VigorSwitch V128 |
|----------------------|--------------------|--------------------------|------------------|
| Auto Logout : 3 min  | ✓ Admin            | V1281-0CEB9E             | 07:55:58         |
| Dashboard            | System Setup       | > Reboot > Reboot Switch |                  |
| Status               | ▼<br>Roboot Switch |                          |                  |
| Preset Selection     | Rebool Switch      |                          |                  |
| Source Selection     | Apply              |                          |                  |
| Port Setup           |                    | ,<br>,                   |                  |
| Presets Setup        | -                  |                          |                  |
|                      | -                  |                          |                  |
| Multicast            |                    |                          |                  |
| SNMP                 |                    |                          |                  |
| TR-069               |                    |                          |                  |
| Time and Date        |                    |                          |                  |
| User Management      |                    |                          |                  |
| Network              |                    |                          |                  |
| Firmware Upgrade     |                    |                          |                  |
| Configuration Backup |                    |                          |                  |
| Factory Default      |                    |                          |                  |
| Reboot               |                    |                          |                  |

Click Apply to reboot VigorSwitch with current settings.

# Part IV Troubleshooting
# IV-1 [Diagnostics]

### IV-1-1 [Cable Diagnostics]

After finished copper test, the results will be shown on the lower side of this web page.

| Auto Logout : 🛛 Off 🛛 💌 | Admin                                           |                  | 09:12:18 | Ð |
|-------------------------|-------------------------------------------------|------------------|----------|---|
| Dashboard               | O Diagnostics > Cable Diagnostics > Copper Test |                  |          |   |
| Status -                | Copper Test                                     |                  |          |   |
| Switch LAN              |                                                 |                  |          |   |
| Security -              |                                                 | Copper Test      |          |   |
| QoS -                   |                                                 |                  |          |   |
| System Maintenance      | Port:                                           | Nothing selected | *        |   |
| Diagnostics             |                                                 | Start            |          |   |
| Cable Diagnostics       |                                                 |                  |          |   |
| Ping Test               |                                                 |                  |          |   |
| SysLog                  |                                                 |                  |          |   |
|                         |                                                 |                  |          |   |
|                         |                                                 |                  |          |   |
|                         |                                                 |                  |          |   |
|                         |                                                 |                  |          |   |
|                         |                                                 |                  |          |   |
|                         |                                                 |                  |          |   |
|                         |                                                 |                  |          |   |
|                         |                                                 |                  |          |   |
|                         |                                                 |                  |          |   |
|                         |                                                 |                  |          |   |

| ltem  | Description                                                                                        |
|-------|----------------------------------------------------------------------------------------------------|
| Port  | Use the drop down list to select the port (GE1 to GE28) or ports for performing cable diagnostics. |
| Start | Perform the copper test action.                                                                    |

### IV-1-2 [Ping Test]

After finished the ping test, the results will be shown on the lower side of this web page.

| and any starts     |          |                                       |                            |
|--------------------|----------|---------------------------------------|----------------------------|
| Auto Logout : Off  | <b>M</b> | Admin                                 |                            |
| Dashboard          |          | O Diagnostics > Ping Test > Ping Test |                            |
| Status             | *        | Ring Tast                             |                            |
| Switch LAN         | -        | Pilig 1851                            |                            |
| Security           | *        |                                       | Ping Test                  |
| QoS                | -        |                                       |                            |
| System Maintenance | *        | Protocol:                             | IPv4 -                     |
|                    | ÷        | Host:                                 | (IPv4 address or hostname) |
| Cable Diagnostics  |          | Count:                                | 4 (1 - 5)                  |
| Ping Test          |          | Interval (sec):                       | 1 (1 - 5)                  |
| SysLog             |          |                                       |                            |
|                    |          |                                       | Start U Stop               |
|                    |          |                                       |                            |
|                    |          |                                       |                            |
|                    |          |                                       |                            |
|                    |          |                                       |                            |
|                    |          |                                       |                            |
|                    |          |                                       |                            |
|                    |          |                                       |                            |
|                    |          |                                       |                            |
|                    |          |                                       |                            |
|                    |          |                                       |                            |
|                    |          |                                       |                            |
|                    |          |                                       |                            |
|                    |          |                                       |                            |
|                    |          |                                       |                            |
|                    |          |                                       |                            |

| ltem          | Description                                                                                                    |
|---------------|----------------------------------------------------------------------------------------------------|
| Protocol      | Choose IPv4/IPv6 to specify IP address for sending ping to check if network path is ok.                          |
| Host          | Enter the IP address of SNMP server based on the protocol selected above.                                        |
| Count         | It means how many times to send ping request packet.                                                             |
|               | Enter a number between 1 and 5 as the count and the default configuration is 4.                                  |
| Interval(sec) | Define the interval to perform ping action. For example, "1" means the ping action will be performed per second. |
| Start         | Perform ping action.                                                                                             |
| Stop          | Terminate ping action.                                                                                           |

### IV-1-3 [SysLog]

#### IV-1-3-1 [SysLog Explorer]

After clicking View, the results will be shown on the lower side of this web page.

| Auto Logout : Off 🛛 💌 | Admin 09.14.08 🕞                                                                                    |
|-----------------------|----------------------------------------------------------------------------------------------------|
| Dashboard             | 💿 SysLag > SysLag Explorer > SysLag Explorer                                                        |
| Status *              | Syst on Evolution                                                                                   |
| Switch LAN *          | a hand minute                                                                                       |
| Security *            | SysLog Filter                                                                                       |
| QoS -                 |                                                                                                    |
| System Maintenance *  | Source: Volatile Memory -                                                                           |
| Diagnostics           | Severity: Nothing selected -                                                                        |
| Cable Diagnostics     | Category: Nothing selected -                                                                        |
| Ping Test             | View                                                                                                |
| SysLog                |                                                                                                    |
|                       | Source Volatile Memory                                                                              |
| SysLog Settings       | Severity emerg, alert, crit, error, warning, notice, info, debug                                    |
|                       | Category AAA, ACL, AUTHMGR, CABLE_DIAG, DAI, DHCP_SNOOPING, 6VRP, IGMP_SNOOPING, IPS6, L2, LLDP, M  |
|                       | Total Entries 58                                                                                    |
|                       | SysLog Message                                                                                      |
|                       |                                                                                                    |
|                       | 🚱 Refresh 🛛 🗊 Clear All                                                                             |
|                       |                                                                                                    |
|                       | No. If Timestamp If Severity If Category If Message If                                              |
|                       | 1 Jan 01 2000 09:13:45 notice AAA New telnet connection for user admin, source 192.168.1.1 ACCEPTED |

| ltem      | Description                                                                                                    |
|-----------|----------------------------------------------------------------------------------------------------|
| Source    | Volatile Memory - Explore the logs contained in volatile memory (also known as RAM).                                                                                                    |
|           | <b>Non-Volatile Memory</b> - Explore the logs contained in non-volatile memory (also known as Flash).                                                                                                    |
| Severity  | Select severity (emerg, alert, crit, error, warning, notice,<br>info and debug) of log messages which you wish to filter out<br>for review.                                                                                                    |
| Category  | Select the categories (related features) of logs you wish to review.                                                                                                    |
|           | Category contains AAA, ACL, AUTHMGR, CABLE_DIAG, DAI,<br>DHCP_SNOOPING, GVRP, IGMP_SNOOPING, IPSG, L2, LLDP,<br>Mac-based VLAN, Mirror, MLD_SNOOPING, Platform, PM, Port,<br>PORT_SECURITY, QoS, Rate, SNMP, STP, Security suite,<br>System, Surveillance VLAN, Trunk, UDLD and VLAN. |
| View      | Click it to display logs based on the settings configured above.                                                                                                    |
| Refresh   | Click it to refresh the log.                                                                                                    |
| Clear All | Clear it to remove all logs displayed in this page.                                                                                                    |

### IV-1-3-2 [SysLog Settings]

### SysLog Service

This page allows user to enable system logging into local syslog and specific remote syslog server for storage.

| Auto Logout : Off 🛛 💌 | Admin 09.15.32                                              | ₽ |
|-----------------------|-------------------------------------------------------------|---|
| Dashboard             | SysLag > SysLag Settings > SysLag Service                   |   |
| Status -              | Systing Service Local Systing Remate Systing                |   |
| Switch LAN *          |                                                             |   |
| Security -            | SysLog Service: <ul> <li>Enable</li> <li>Disable</li> </ul> |   |
| Q0S ~                 | Apply                                                       |   |
| System Maintenance *  |                                                             |   |
| Diagnostics -         |                                                             |   |
| Cable Diagnostics     |                                                             |   |
| Ping Test             |                                                             |   |
| SysLog                |                                                             |   |
| SysLog Explorer       |                                                             |   |
| SysLog Settings       |                                                             |   |
|                       |                                                             |   |
|                       |                                                             |   |
|                       |                                                             |   |
|                       |                                                             |   |
|                       |                                                             |   |
|                       |                                                             |   |
|                       |                                                             |   |
|                       |                                                             |   |

| ltem           | Description                                                                                                    |
|----------------|----------------------------------------------------------------------------------------------------|
| SysLog Service | <b>Enable</b> - Click it to activate function of syslog.<br><b>Disable</b> - Click it to inactivate the function. |
| Apply          | Save the settings or changes to the switch.                                                                       |

### Local SysLog

This page allows user to enable logging into volatile memory or non-volatile memory.

| Auto Logout : Off             | × | Admin                                   |          |                 |                                           |   |        | G |
|-------------------------------|---|-----------------------------------------|----------|-----------------|-------------------------------------------|---|--------|---|
| Dashboard                     |   | SysLog > SysLog Settings > Local SysLog |          |                 |                                           |   |        |   |
| Status                        | * | Syst on Service Local Syst on Remote    | Svel on  |                 |                                           |   |        |   |
| Switch LAN                    | * | Charles Control Control Control         | 0,0209   |                 |                                           |   |        |   |
| Security                      | * |                                         |          |                 | Local SysLog Settings                     |   |        |   |
| QoS                           | * |                                         |          |                 |                                           |   |        |   |
| System Maintenance            | * | Source:                                 |          | Nothing selecte | ed                                        | · |        |   |
| Diagnostics                   | Ŧ | Severity:                               |          | emerg           |                                           | • |        |   |
| Cable Diagnostics             |   |                                         |          |                 | Apply                                     |   |        |   |
| Ping Test                     |   |                                         |          |                 |                                           |   |        |   |
| SysLog                        |   | Severe It                               | Chature  | 12              | Councile.                                 |   | It Del |   |
| SysLog Explorer               |   | Velatile Memory                         | status   | 11              | severity                                  |   | 1 Dei  |   |
| SysLog Settings               |   | volable merroly                         | BIIGDIEG |                 | energ, alert, crit, enor, warning, notice |   |        |   |
|                               |   |                                         |          |                 |                                           |   |        |   |
|                               |   |                                         |          |                 |                                           |   |        |   |
|                               |   |                                         |          |                 |                                           |   |        |   |
|                               |   |                                         |          |                 |                                           |   |        |   |
|                               |   |                                         |          |                 |                                           |   |        |   |
|                               |   |                                         |          |                 |                                           |   |        |   |
|                               |   |                                         |          |                 |                                           |   |        |   |
|                               |   |                                         |          |                 |                                           |   |        |   |
| 172.16.2.171:1281/#tab-table2 |   |                                         |          |                 |                                           |   |        |   |

| ltem     | Description                                                                                                    |
|----------|----------------------------------------------------------------------------------------------------|
| Source   | <b>Volatile Memory</b> - Select the volatile memory for saving local log. Volatile memory does not hold the log after reboot or power off.                                                                                                    |
|          | Non-Volatile Memory - Select the non-volatile memory for saving.                                                                                                    |
|          | If you want to modify Volatile Memory / Non-Volatile<br>Memory, select Volatile Memory / Non-Volatile Memory in<br>this field. Then, use the drop down list of severity to specify<br>type of log message. After clicking Apply, the Volatile<br>Memory / Non-Volatile Memory will be modified with new<br>configured severity level. |
| Severity | Select severity (emerg, alert, crit, error, warning, notice, info and debug) of log messages which will be stored.                                                                                                    |
| Apply    | Save the settings or changes to the switch.                                                                                                    |
| Delete   | Remove all logs displayed in this page.                                                                                                    |

### Remote SysLog

This page allows user to enable system logging into specific remote syslog server for storage.

| 11 |
|----|
|    |
|    |
|    |
|    |
|    |
|    |
|    |
|    |
|    |

After clicking **Apply**, the results will be shown on the lower side of this web page.

| ltem           | Description                                                                                                    |
|----------------|----------------------------------------------------------------------------------------------------|
| Server Address | Enter the IP address of Syslog server.                                                                                                    |
| Server Port    | Specify the port that syslog should be sent to.                                                                                                    |
| Severity       | Select severity (emerg, alert, crit, error, warning, notice, info and debug) of log messages which will be stored.                                                                                                    |
| Facility       | One device supports multiple facilities (represented with facility ID, local0 to local7) of remote Syslog server. For each facility ID contains different syslog server configuration, please choose a facility ID for such Syslog server. |
| Apply          | Save the settings or changes to the switch.                                                                                                    |
| Delete         | Remove specific remote syslog entry.                                                                                                    |

## IV-2 Contacting DrayTek

#### Getting further help

If the VigorSwitch does not appear to be operating correctly or if you're looking for additional information on how to configure the switch, please visit our web site (www.draytek.co.uk) for further troubleshooting advice or to contact our support technicians. Always have your serial number to hand.

Users in the UK/Ireland using qualifying products should visit for support options including email support, telephone support, our help knowledgebase and access to the UK user support forums.

If you are outside of the UK/Ireland, please contact your own local supplier, email to support@draytek.com or visit www.draytek.com/support

For warranty service, in the first instance, please contact the support services, as listed above, for help in diagnosing or eliminating the problem or issue. The support department can arrange repair or service if then deemed necessary.

You should keep your proof of purchase (original invoice) safely in case warranty or other service is ever required.

#### Additional Feature Setup

These are covered in the main user manual, which is available on the Downloads page:

https://www.draytek.co.uk/support/downloads

The online knowledgebase has additional information on how to configure the VigorSwitch's more advanced features:

https://www.draytek.co.uk/support/product-knowledgebase

#### Keep up to date with our mailing list

Now that you have your DrayTek product, you should keep up to date with product updates (firmware), security advisories and other product news, advice or special offers. Users in the UK/Ireland can subscribe to our mailing list. For details and to subscribe, please visit

In other countries or regions, please contact your local distributor/supplier for local options.

#### **Firmware Updates**

It is strongly recommended that you keep your switch firmware up to date with the latest version in order to have all of the latest security and feature improvements.

Always obtain firmware from official sources, i.e. (for UK/Ireland users).

It is recommended to take a configuration backup prior to upgrading the firmware.